## Benutzerhandbuch zum

## Programm ENTECH 380/1

Version 5.4

## Berechnung des Heizwärmebedarfs nach der Norm SIA 380/1, Version 2009 für behördlichen Nachweis und Optimierung

| ļ A | ALCIEFGH                                 | I J                 | K L            | M N                        | (P)   | R           | S T U                         | VV                | XY             | Z               | AA 4               |
|-----|------------------------------------------|---------------------|----------------|----------------------------|-------|-------------|-------------------------------|-------------------|----------------|-----------------|--------------------|
| 1   | Programm Entech 380/1, Version           | 5.4, BFE/EnFl       | <-ZertNr. 09   | 15, Nachweis 200           | S Pro | ogramm E    | NTECH 380/1                   |                   |                | Qh= 6           | i4 MJ/m2           |
| 2   | ausgedruckt: 26.11.2011.10:2             | 8 für Hu            | uber Energiete | chnik AG                   |       |             |                               |                   |                | Seite 4 von     | 8 Seiten           |
|     | Elächon und Märmodi                      | urchaspa            | eworto:        |                            |       |             |                               |                   |                |                 |                    |
| 4   | Flachen und Warmeut                      | urengang            | swerte.        |                            |       |             |                               |                   |                |                 |                    |
| 6   | Gebäude 45' Gedrebt?                     |                     | , la           | (Ja/Nein)                  | ¥     | · Bauteilhe | aizuna oder vorae             | elanerter Heizk   | örner (Fens    | er) vorhande    | en                 |
| 7   | ocodude to ocalette.                     |                     |                | (00111010)                 | ^     | fin waissa  | Zelle vor dem Ba              | uteil ein "v" zu  | r Auswahla     | ofügen)         |                    |
|     |                                          |                     |                |                            | T     | (11110000   | Lene for demine               | Jacon en en en Eu | i Hash an e    | mageni          |                    |
| 9   | g Fassaden                               |                     |                |                            | g     |             |                               |                   |                |                 |                    |
| 11  | No.                                      | ord-Ost             |                |                            | L S   |             |                               | Süd-Ost           |                |                 |                    |
| 12  | ∉ Wand gegen aussen:                     |                     |                |                            | lle.  | Wand α      | eden aussen:                  |                   |                |                 |                    |
| 13  | 2 Wand Fenster V                         | wand                | Nr. U-Wert     |                            | i e   | Wand        | Fenster                       | Wand              | Nr. U-W        | ∋rt             |                    |
| 14  | <sup>ທັ</sup> mit Fenster ດ              | ohne Fenster        |                |                            | ß     | mit Fenste  | er                            | ohne Fenste       | r              |                 |                    |
| 15  | 100.0 m <sup>2</sup> 36.0 m <sup>2</sup> | 64.0 m²             | 0.21           | 0.21 W/m²K                 |       | r           | n <sup>2</sup> m <sup>2</sup> | m²                |                |                 | W/m <sup>2</sup> K |
| 16  | m² m²                                    | m²                  |                | W/m²K                      | П     | г           | n <sup>2</sup> m <sup>2</sup> | m²                |                |                 | W/m <sup>2</sup> K |
| 17  |                                          | m²                  |                | W/m²K                      | IH    | r           | n <sup>2</sup> m <sup>2</sup> | m²                |                |                 | W/m <sup>2</sup> K |
| 18  | m² m²                                    | m²                  |                | W/m²K                      | IH    | r           | n <sup>2</sup> m <sup>2</sup> | m²                |                |                 | W/m <sup>2</sup> K |
| 19  | m² m²                                    | m²                  |                | W/m²K                      | IH    | r           | n <sup>2</sup> m <sup>2</sup> | m²                |                |                 | W/m <sup>2</sup> K |
| 20  | 100.0 m <sup>2</sup> 36.0 m <sup>2</sup> | 64.0 m <sup>2</sup> |                | 0.21 W/m²K                 |       | ,           | n <sup>2</sup> m <sup>2</sup> | m <sup>2</sup>    |                |                 | W/m <sup>2</sup> K |
| 21  |                                          |                     |                |                            |       |             |                               |                   |                |                 |                    |
| 22  | Tūre gegen aussen:                       | m <sup>2</sup>      |                | W/m²K                      |       | Tūre geg    | gen aussen:                   | m²                |                |                 | W/m <sup>2</sup> K |
| 23  |                                          |                     |                |                            |       |             |                               |                   |                |                 |                    |
| 24  | Total NE-Fassade:                        | 64.0 m²             |                | 0.21 W/m²K                 |       | Total SE    | -Fassade:                     | m²                |                |                 | W/m <sup>2</sup> K |
| 25  |                                          |                     |                |                            |       |             |                               |                   |                |                 |                    |
| 26  | Ę                                        |                     |                |                            | ğ     |             |                               |                   |                |                 |                    |
| 27  | ୍କ ତୁ No                                 | rd-West             |                |                            | ei i  |             | 9                             | Güd-West          |                |                 |                    |
| 28  | 🧋 🗑 Wand gegen aussen:                   |                     |                |                            | 15    | ₩and ge     | egen aussen:                  |                   |                |                 |                    |
| 29  | Vand Fenster                             | wand                | Nr. U-Wert     |                            | 1 PR  | Wand        | Fenster                       | Wand              | Nr. U-W        | ert             |                    |
| 30  | mit Fenster                              | ohne Fenster        | _              | >                          | l."   | mit Fenste  | er ,                          | ohne Fenste       | r              | _               |                    |
| 31  |                                          | m,                  |                | W/m*K                      | IН    | r           | ກູ້                           | m,                |                |                 | W/m <sup>*</sup> K |
| 32  |                                          | m,                  |                | W/m*K                      | IН    | r           | ກຸ                            | m,                |                |                 | W/m <sup>*</sup> K |
| 33  | m                                        | m,                  |                | W/m*K                      | IН    | r           | ກູ້                           | m,                |                |                 | W/m <sup>*</sup> K |
| 34  |                                          | m,                  |                | W/m*K                      | IН    | r           | ກຸ                            | m,                |                |                 | W/m <sup>*</sup> K |
| 35  | m;m; _                                   | m,                  |                | W/m*K                      | IП    | r           | ກັ ຫັ                         | m                 |                |                 | W/m <sup>*</sup> K |
| 36  | m~m                                      | m-                  |                | W/m*K                      |       | r           | n` m`                         | m"                |                |                 | W/m <sup>*</sup> K |
| 37  | Town                                     | _2                  |                | CJI 212                    |       | Town        |                               | 2                 |                |                 | UI_24              |
| 30  | rure gegen aussen:                       | m-                  |                | w/m*K                      |       | Ture ge     | gen aussen:                   | m-                |                |                 | W/m <sup>-</sup> K |
| 40  | Total NV-Escado:                         | m <sup>2</sup>      |                | 1.11-2V                    |       | Total St    | d-Faccade:                    | -2                |                |                 | Wm <sup>2</sup> K  |
|     | . Star H# Tassade.                       |                     |                | will K                     |       | Total Di    | assaue.                       |                   |                |                 | THE IS             |
| 70  | e e                                      |                     |                |                            |       |             |                               |                   |                |                 |                    |
| 44  | 🧃 Wände:                                 |                     |                | Tiefe                      | im    | Wand-       |                               | Unbeheizt         | er Raum o      | der Erdreig     | sh:                |
| 45  | E                                        | Flächen             | Nr. U-Wert     | [W/m <sup>2</sup>   Erdrei | ch    | dicke       | b-Wert                        | Methode:          | SIA 38071      |                 |                    |
| 46  | 1. Wand gegen Erdreich                   | m²                  |                |                            | m     | г           | n 1.00                        | Frostriegel:      | kein Frostr    | iegel           |                    |
| 47  | 2. Wand gegen Erdreich                   | m²                  |                |                            | m     | г           | n 1.00                        | Bodenmater        | ial Ton oder S | ilt             |                    |
| 49  | 1. Wand gegen beheizt                    | m <sup>2</sup>      |                | Temp                       | lacht | r .         | с                             | "Ha Höhe Da       | Dämnstärke     | l = 3-Wert Dim  | mst.               |
| 50  | 2 Wand gegen beheizt                     | m <sup>2</sup>      |                | Temp                       | Jacht |             | C.                            | (1-110110) D =    |                |                 |                    |
| 0.0 |                                          |                     |                |                            |       |             |                               |                   |                |                 |                    |
| 52  | 1. Wand gegen unbeheizt                  | 15.0 m <sup>c</sup> | 0.64           | 0.64                       |       |             | 0.80                          | Kellerraum teil   | veise oder ga  | na über Erdreik | :h 🔻               |
| 53  | 2. Wand gegen unbeheizt                  | m <sup>c</sup>      |                |                            |       |             | 1.00                          | Estrichroum, S    | chräadach ur   | aedämmt         |                    |
| 54  | 3. Wand gegen unbeheizt                  | m²                  |                |                            |       |             | 1.00                          | Estrichroum, S    | chrägdach ge   | dämmt Ue<0.4    | Wm2K               |
| 56  | Türen aeaen unbeheizt                    | m <sup>2</sup>      |                |                            |       |             | 1.00                          | Kellerraum gar    | a im Erdreich  |                 |                    |
|     |                                          |                     |                |                            |       |             |                               | Kellerraum teil   | veise oder ga  | na über Erdreik | an                 |

Zertifikat Nr. 0915

Arthur Huber, 2012

Huber Energietechnik AG Ingenieur- und Planungsbüro Jupiterstrasse 26, CH-8032 Zürich Tel. 044 227 79 78 Fax. 044 227 79 79 mail@hetag.ch www.hetag.ch

## **INHALTSVERZEICHNIS**

| <ul> <li>1.1 Kurzbeschrieb</li> <li>1.2 Programmanforderungen</li> <li>1.3 Installation und Bedienhinweise</li> <li>1.4 Neuerungen der Version 5.4</li> <li>1.5 Änderungen in der SIA-Norm 380/1: 2007</li> <li>1.6 Änderungen in der SIA-Norm 380/1: 2009</li> <li>2 Dateneingabe</li> <li>2.1 Blatt "Projekt"</li> <li>2.2 Blatt "Bau"</li> <li>2.3 Blatt "Fenster"</li> <li>2.4 Eingabe mit dem Fenster-Tool:</li> <li>2.5 Blatt "<i>UWert</i>"</li> <li>2.6 Blatt "<i>Nachweis</i>"</li> <li>2.6.1 Nachweise in den Kantonen Basel-Stadt und Basel-Land</li> <li>2.6.2 Nachweise im Fürstentum Liechtenstein</li> </ul> |
|----------------------------------------------------------------------------------------------------|
| <ul> <li>1.2 Programmanforderungen</li></ul>                                                                                                    |
| <ul> <li>1.3 Installation und Bedienhinweise.</li> <li>1.4 Neuerungen der Version 5.4.</li> <li>1.5 Änderungen in der SIA-Norm 380/1: 2007.</li> <li>1.6 Änderungen in der SIA-Norm 380/1: 2009.</li> <li>2 Dateneingabe .</li> <li>2.1 Blatt "Projekt"</li></ul>                                                                                                    |
| <ul> <li>1.4 Neuerungen der Version 5.4</li></ul>                                                                                                    |
| <ul> <li>1.5 Änderungen in der SIA-Norm 380/1: 2007</li></ul>                                                                                                    |
| <ul> <li>1.6 Änderungen in der SIA-Norm 380/1: 2009</li></ul>                                                                                                    |
| <ul> <li>2 Dateneingabe</li></ul>                                                                                                    |
| <ul> <li>2.1 Blatt "Projekt"</li> <li>2.2 Blatt "Bau"</li> <li>2.3 Blatt "Fenster"</li> <li>2.4 Eingabe mit dem Fenster-Tool:</li> <li>2.5 Blatt "<i>UWert</i>"</li> <li>2.6 Blatt "<i>Nachweis</i>"</li> <li>2.6.1 Nachweise in den Kantonen Basel-Stadt und Basel-Land</li> <li>2.6.2 Nachweise im Fürstentum Liechtenstein</li> </ul>                                                                                                    |
| <ul> <li>2.2 Blatt "Bau"</li></ul>                                                                                                    |
| <ul> <li>2.3 Blatt "Fenster"</li></ul>                                                                                                    |
| <ul> <li>2.4 Eingabe mit dem Fenster-Tool:</li></ul>                                                                                                    |
| <ul> <li>2.5 Blatt "UWert"</li></ul>                                                                                                    |
| <ul> <li>2.6 Blatt "Nachweis"</li></ul>                                                                                                    |
| <ul><li>2.6.1 Nachweise in den Kantonen Basel-Stadt und Basel-Land</li><li>2.6.2 Nachweise im Fürstentum Liechtenstein</li></ul>                                                                                                    |
| 2.6.2 Nachweise im Fürstentum Liechtenstein                                                                                                    |
| 2.7 Diath Manat (111 112 112)                                                                                                    |
| 2.7 Blatt Mohat (M1, M2, M3)                                                                                                    |
| 2.0 Blatt erneverbar                                                                                                    |
| 2.0 Blatt Leistung                                                                                                    |
| 2.10 Blatt Ecisturity                                                                                                    |
| 2.12 Blatt GEAK                                                                                                    |
| 2.13 Blatt Tab                                                                                                    |
| 2.14 Blatt Kondens                                                                                                    |
| 2.15 Blatt "GE" für die Graue Energie im MINERGIE-A – Nachweise                                                                                                    |
| 2.16 Angrenzende Nutzungszone                                                                                                    |
| 3 MINERGIE-Nachweis (MINERGIE und MINERGIE-P)                                                                                                    |
| 3.1 MINERGIE-Nachweise ab Version 10                                                                                                    |
| 3.2 MINERGIE-P Nachweis ab Version 10                                                                                                    |
| 4 Anhang                                                                                                    |
| 4.1 Korrekte Flächenberechnung                                                                                                    |
| 4.2 Auswahl der Klimastation: Norm 2007                                                                                                    |
| 4.3 Auswahl der Klimastation: Norm 2009                                                                                                    |

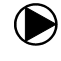

## 1 Einleitung

#### 1.1 Kurzbeschrieb

Das Programm ENTECH 380/1 berechnet den Heizwärmebedarf von Gebäuden nach der Norm SIA 380/1. Die Version 5 beinhaltet sowohl die Norm SIA 380/1:2007, als auch die Version SIA 380/1:2009 (entspricht der ab Januar 2009 gültigen Fassung der Norm). Mit einer einfachen Umschaltung kann in der Version 5 zwischen diesen beiden Norm-Versionen gewechselt werden.

Das Programm ENTECH 380/1 besteht aus verschiedenen Tabellenblättern. Diese lassen sich im MS Excel Menu ein- und ausblenden (*Format -> Blatt*).

Auf den Eingabeblättern *Projekt, Bau* und *Fenster* werden Angaben über die Nutzung des Gebäudes gemacht und die Flächen der Bauteile erfasst. Auf einer weiteren Seite *UWert* werden die Wärmedurchgangswerte der einzelnen Bauteile berechnet. Basierend auf diesen Eingaben wird der Heizwärmebedarf des Gebäudes berechnet.

Die Ausgabeseiten im Blatt *Nachweis* entsprechen den Anforderungen an behördentaugliche EDV-Programme und werden als Deckblätter für den Nachweis verwendet. Das Programm ENTECH 380/1 erfüllt die Anforderungen für den behördlichen Nachweis und ist von der Zulassungsstelle zertifiziert (Zertifikat Nr. 0763 für die Version SIA 380/1:2007 und Zertifikat Nr. 0915 für die Version SIA 380/1:2009)

In den Blättern *M1*, *M2* und *M3* werden die Berechnungen durchgeführt und es wird eine gegliederte Übersicht der Wärmeverluste und -gewinne ausgegeben. *M1* ist die Monatstabelle für die Standardnutzung (Nachweis gemäss SIA-Norm 380/1), *M2* berücksichtigt die Nutzungswerte aus dem Blatt *Projekt* und *M3* wird für den MINERGIE-Nachweis benötigt (berücksichtigt den effektiven, thermisch wirksamen Aussenluftvolumenstrom aus dem Blatt *Projekt*.

Auf dem Blatt *Technik* (*Format -> Blatt -> Einblenden*) können Angaben über die Art der Wärmeerzeugung und der Lüftungsanlage gemacht werden. Dies kann als Übersicht für den internen Gebrauch dienen oder als Beilage zu einem MINERGIE-Nachweis oder zum Nachweis nach § 10a (Höchstanteil nichterneuerbarer Energien) des Kantons Zürich verwendet werden.

Im Blatt *Leistung* (*Format -> Blatt -> Einblenden*) wird der Wärmeleistungsbedarf des Gebäudes berechnet, der als Grundlage für die Dimensionierung einer Heizungsanlage verwendet werden kann.

Auf dem Blatt *Kondens* können Temperaturverlauf und Kondensationstemperaturverlauf in einem Bauteil für beliebige Aussenbedingung aufgezeigt werden (Glaser-Diagramme).

#### 1.2 Programmanforderungen

Hardware - Anforderungen: PC mit Windows oder Macintosh

Software - Anforderungen: Excel 97, 2000, 2003, 2007, 2010 oder 2011 oder Open Office

Installation: Keine Installation notwendig, kopieren genügt

#### 1.3 Installation und Bedienhinweise

Auf der Startseite *Info* werden Angaben über Ihre Firma gemacht, welche dann auch in die Kopfzeilen sämtlicher Blätter übernommen werden. Zudem muss zusätzlich zum *Firmennamen* die entsprechende *Lizenznummer* eingegeben werden, damit die Berechnungen korrekt durchgeführt werden (= **Freischaltung des Programms**). Ohne Lizenznummer arbeitet das Programm im Demo-Modus. Darin sind z.B. die Fenster - U-Werte auf 20 W/m<sup>2</sup>K fixiert, ein korrektes Rechenresultat somit nicht gegeben.

Weiter finden Sie im Blatt Info eine Auflistung der Ausgabeblätter, welche durch das Programm geliefert und für amtliche Nachweise benötigt werden.

Im Programm werden sämtliche Eingaben über DropDown-Listen oder Zellen gemacht. Alle blauen Zellen sind Eingabefelder. Die goldgelben Zellen im Blatt Bau sind ebenfalls Eingabefelder (goldgelb um einen Bezug zur Bauteilnummer im Blatt UWert zu schaffen). Weisse Auswahlfelder sind schwarz umrandet und können durch die Eingabe des Buchstabens "**x**" ausgewählt werden. Mit der Taste **<delete>** kann die Anwahl wieder gelöscht werden.

Um Fehlermeldungen zu vermeiden, sollten Sie Zellen immer vollständig löschen (keine Leerschläge) sowie **Drag&Drop-Verschiebungen vermeiden**, da ansonsten Zellbezüge mitverschoben werden. Kopieren und Einfügen (z. B. mit **<Ctr><C>** und **<Ctr><V>**), auch in Auswahlfeldern mit DropDown-Listen, **ist möglich** und erleichtert das Arbeiten mit dem Programm ENTECH.

Nach dem Start des Programms werden verschiedene Blätter nicht direkt angezeigt (*erneuerbar, Technik, M2, Leistung, Log, Klima, Tab, Helas, GEAK, GE*). Um diese einzublenden, gehen Sie im Menu >Format auf >Blatt, >einblenden und wählen das entsprechende Blatt.

#### 1.4 Neuerungen der Version 5.4

- Neu kompatibel mit Excel 97, 2000, 2003, **2007**, **2010** und **2011** (Mac). Ausserdem lauffähig auf Open Office.
- DropDown-Listen anstelle von Pull-Down-Menüs. Dies ermöglicht das Kopieren z.B. von Baustoffen und ganzen Bauteilen (z.B. mit <Ctr><C>) und das einfache Einfügen (z.B. mit <Ctr><V>) und damit rationelleres Arbeiten mit dem Programm.
- Durch einfaches Umschalten kann der Nachweis mit der neuen SIA-Norm 380/1:2009 oder mit der alten Norm 380/1:2007 gerechnet werden.
- Die Liste mit Bauteilen wurden gemäss den aktuellsten Baustoffkennwerten der SIA 2001 (Stand 2011) überarbeitet und ergänzt.
- Schnittstelle zu neuem Fenstertool der kantonalen Energiefachstellen.
- Im Blatt UWert können neu 3 inhomogene Bauteile definiert werden.
- Neue Klimastationen nach SIA 2028 für den Nachweis nach SIA 380/1:2009.
- Schnittstelle zum GEAK (Gebäudeenergieausweis der Kantone), ab Version 5.1
- Hilfsberechnungen zur Grauen Energie als Grundlage für MINERGIE-A Nachweise
- Grenzwertanpassung gemäss der Energieverordnung Fürstentum Liechtenstein

#### 1.5 Änderungen in der SIA-Norm 380/1: 2007

- Die Energiebezugsfläche wird in Übereinstimmung mit der neuen Norm SIA 416/1 präziser definiert.
- Auf die Raumhöhenkorrektur der Energiebezugsfläche wird verzichtet.
- In Übereinstimmung mit SIA 180 wird der Begriff "Innentemperatur" durch "Raumtemperatur" ersetzt.
- Die Grenz- und Zielwerte der Systemanforderungen für nur während bestimmten Tageszeiten benutzten Gebäuden werden den Auswirkungen der EN 13790 (neue Werte für den Ausnutzungsgrad Wärmegewinne) auf die Projektwerte angepasst.
- Der Einzelbauteilnachweis ist jetzt ausser für Vorhangfassaden generell zulässig.
- Der Unterschied zwischen Türen und Toren bei den Einzelbauteilgrenzwerten wird fallengelassen.
- Der Reduktionsfaktor Regelung wird durch einen Regelungszuschlag zur Raumtemperatur ersetzt.
- Bei den Verschattungsfaktoren werden die Tabellen aus EN 13790 umgerechnet auf die geographische Breite der Schweiz verwendet.

#### 1.6 Änderungen in der SIA-Norm 380/1: 2009

- Die Grenzwerte für die Systemanforderungen wurden in Durchschnitt über die Gebäudekategorien um 25% herabgesetzt. Bei den Wohnbauten, den häufigsten Bauten, beträgt die Reduktion knapp 30%.
- Die System-Grenzwerte für Umbauten betragen nur noch 123% statt wie bisher 140% der Grenzwerte für Neubauten. Sie entsprechen damit ungefähr den alten Grenzwerten für Neubauten.
- Die neuen System-Zielwerte betragen wie bisher 60% der neuen Grenzwerte. Damit betragen sie 45% der bisherigen Grenzwerte.
- Die Klimakorrektur der Systemgrenzwerte wurde von 4% pro K Abweichung der Jahresmitteltemperatur der verwendeten Klimastation von 8.5°C auf 8% pro K erhöht. Damit werden die Anforderungen an die Wärmedämmung in beiden Fällen unabhängig von der Jahresmitteltemperatur. Das Gleiche gilt für die Zielwerte.
- Es werden die Monatswerte der Klimadaten gemäss SIA Merkblatt 2028 statt diejenigen der Empfehlung SIA 381/2 verwendet. Die Auswirkungen sind je nach Klimastation unterschiedlich. Im Durchschnitt ergibt sich eine Zunahme der Aussentemperatur um 0.7°C und eine Abnahme der Globalstrahlung um 6% gegenüber den bisherigen Werten. Bei der Berechnung des Heizwärmebedarfs kompensieren sich diese Effekte in etwa.

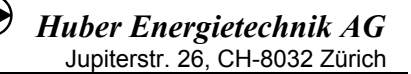

## 2 Dateneingabe

#### 2.1 Blatt "Projekt"

Auf der Projektseite werden die beteiligten Unternehmen und Personen aufgeführt und Angaben zum Projekt gemacht. Weiter werden die beheizte Grundfläche die Wärmebrücken erfasst.

| 51       |                            |                                                          |                                |                          |                                            |               |
|----------|----------------------------|----------------------------------------------------------|--------------------------------|--------------------------|--------------------------------------------|---------------|
| 33       | Projektangaben             | Neubau 1                                                 |                                | Gebäudekategorie:        | I: Wohnen MFH                              | 2             |
| 35       | Kanton für Nachweis:       | Graubünden 3                                             | 3                              | Klimastation:            | Chur 2028                                  |               |
| 37       | Funktion:                  | Nachweis 2009 5                                          | 5                              | <mark>т ü.М.:</mark> 6   | Davos 2028<br>Disentis 2028<br>Bobbia 2028 | 4             |
| 39       | Nutzungswerte: Raumter     | nperatur ®;+ Regelungszusch                              | lag ∆®i                        |                          | Schuls 2028<br>Samedan 2028                |               |
| 40       | Persone                    | nfläche                                                  |                                |                          |                                            | -             |
| 41       | Wärmea                     | bgabe                                                    |                                |                          | 70                                         | WP            |
| 42       | Prasenz:<br>Elektrizit     | zeit pro Tag<br>Stevenhaush pro John                     |                                | ······                   | 12                                         | h<br>bd lleng |
| 43       | Beduktic                   | atsverbrauch probani<br>onsfaktor Elektrizitätsverbrauch | 1                              |                          | 07                                         | - Morth       |
| 45       | thermise                   | h wirksamer Aussenluft-Volum                             | '<br>nenstrom VYA <sub>F</sub> | m3/m2/                   | n 0.7                                      | m³/m²h        |
| 46       | Wärmeb                     | edarf für Warmwasser pro Jah                             | r und EBF                      |                          | 75                                         | MJ/m²         |
| 47<br>48 | Wärmespeicherfähigke       | eit pro EBF:                                             | MJłm²K                         | Regelungszuschlag:       |                                            | <u>ΔΘ,</u>    |
| 49       | mittlere Bauweise (Boden o | der Decke oder Wände massiv                              | ) <mark>8 0.30</mark>          | Einzelraum-Temperaturreg | elung oder TVL<30°(                        | 9             |
| 50       | Bauteilbeizung             |                                                          |                                |                          |                                            |               |
| 52       |                            | Max. Vorlauftempe                                        | ratur der Heizung:             | 50.0 °C - 5              | 50 °C                                      |               |
| 53<br>04 | vorhanden 🗴 🚹              | Temperaturzuschla                                        | ag                             | 7                        | .5 °C                                      | 10            |
| 55       | vorgelagerte Heizkörpe     | r                                                        |                                |                          |                                            |               |
| 56<br>57 | vorhanden 🗴 12             | Max. Vorlauftempe<br>Temperaturzuschla                   | ratur der Heizung:<br>ag       | 50.0 °C <                | 50 °C<br>15 °C                             |               |
|          |                            |                                                          |                                |                          |                                            |               |

- 1. Aus DropDown-Listen werden die gewünschten Angaben gewählt (Neubau / Umbau)
- 2. Es stehen gemäss Norm SIA 380/1 12 Gebäudekategorien zur Auswahl.
- 3. In dieser DropDown-Liste wird der Kanton für den Nachweis ausgewählt. Jeder Kanton verwendet eigene vorgeschriebene Klimastationen. Werden die Kantone Basel-Land oder Basel-Stadt ausgewählt, wird der reduzierte Grenzwert für den Heizwärmebedarf (90 % des SIA-Grenzwertes bei SIA 380/1:2009 und 80% bei SIA 380/1:2007) berechnet, der Q<sub>h</sub>-Wert muss also nicht zusätzlich um 10 % verringert werden. Für eine Optimierung (siehe Punkt 5) kann eine beliebige Station benutzt werden. Wählen Sie dafür 'Alle'.
- 4. Wählen Sie hier eine Klimastation. Es besteht auch die Möglichkeit, im Blatt Klima eigene Klimadaten einzugeben. Wählen Sie dazu im Feld 'Kanton für Nachweis' 'Alle' und unter 'Klimastation' 'Klima spez.' (bzw. den Namen, den Sie im Blatt Klima gewählt haben). Um das Blatt Klima einzublenden gehen Sie im Menu >Format auf >Blatt, >einblenden.
- 5. Für den Nachweis nach SIA 380/1 werden die Nutzungswerte (Punkt 7) und erlaubte Klimastationen (Punkt 4) vorgegeben. Im Fall einer Optimierung oder eines Vergleich mit einem Messwert können die Nutzungswerte und Klimastationen frei gewählt werden. Neu kann das Programm hier auch auf die Norm 2007 zurück gestellt werden.

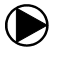

- 6. Die Höhe entspricht im Falle eines Nachweises immer derjenigen der Klimastation, das Feld kann leer gelassen werden. Der eingegebene Wert beeinflusst das Resultat nur bei der Funktion "Optimierung".
- 7. Wird ein Wert eingegeben, wird dieser übernommen. Im anderen Fall wird der Standardwert für die gewählte Gebäudekategorie benutzt. Diese Werte beeinflussen das Resultat nur bei der Funktion "Optimierung" (im ausgeblendeten Resultatblatt M2), für den Nachweis nach SIA 380/1 sind sämtliche Werte fest vorgegeben, die Felder müssen leer gelassen werden. Der thermisch wirksame Aussenluftvolumenstrom muss für den MINERGIE-Nachweis und die korrekte Berechnung des Leistungsbedarfs eingesetzt werden, wird aber für den behördlichen Nachweis nicht berücksichtigt.
- 8. Die Wärmespeicherfähigkeit des Gebäudes wird bei der Heizwärmeberechnung berücksichtigt. Wählen Sie in der DropDown-Liste die entsprechende Bauart. Eine genauere Beschreibung der auswählbaren Optionen ist in der Norm SIA 380/1 zu finden.
- 9. Die Art der Temperaturregelung hat einen starken Einfluss auf die benötigte Heizwärme. Eine fehlende Einzelraumregelung erhöht die mittlere Raumtemperatur. Dieser Regelungszuschlag bei der Raumtemperatur wird durch die Auswahl in dieser DropDown-Liste bestimmt.
- 10. Falls Bauteilheizungen (Boden-, Wand-, Deckenheizung) oder vorgelagerte Heizkörper (vor Fenstern) vorhanden sind, muss die Vorlauftemperatur der Heizung eingegeben werden. Der erhöhte Transmissionsverlust wird durch einen Temperaturzuschlag berücksichtigt. Dieser Temperaturzuschlag wird nur bei den Bauteilen berücksichtigt, die auf dem Blatt Bau oder Fenster entsprechend markiert sind.
- 11. Durch Eingabe des Buchstabens "x" (oder Auswahl von "x" in der DropDown-Liste) wird angegeben, ob es bei diesem Objekt Bauteilheizungen (Boden-, Wand-, Deckenheizungen) gibt. Die Auswahl kann mit der Taste <delete> gelöscht werden. In diesem Fall werden keine Bauteilheizungen berücksichtigt (auch dann nicht, wenn diese auf dem Blatt Bau entsprechend angewählt wurden).
- 12. Durch Eingabe des Buchstabens "x" (oder Auswahl von "x" in der DropDown-Liste) wird angegeben, ob es bei diesem Objekt Heizkörper vor Fensterflächen gibt. Die Auswahl kann mit der Taste <delete> gelöscht werden. In diesem Fall wird der daraus resultierende Mehrverbrauch nicht berücksichtigt (auch dann nicht, wenn auf dem Blatt Fenster die entsprechende Auswahl angewählt wurde).
- 13. Geben Sie die Energiebezugsfläche EBF der einzelnen Geschosse an (siehe auch Abschnitt 'korrekte Flächenberechnung' weiter unten). Achtung: Die EBF ist nicht identisch mit der beheizten Fläche (Kellerräume, Waschküchen, Technikräume gehören nicht zur EBF, auch wenn im Dämmperimeter). Auch die nicht aktiv beheizten Flächen im Dämmperimeter können zur EBF gehören. In der Norm SIA 416/1 "Kennzahlen für die Gebäudetechnik" ist festgelegt, welche Flächen zur Energiebezugsflächen (EBF) zählen und wie sie berechnet werden.
- 14. Die Brutto-Raumhöhe wird für den behördlichen Nachweis nicht verwendet. Sie wird aber für die Berechnung des Projektwertes Heizwärmebedarf Qh,korr auf dem Ausgabeblatt MINERGIE benötigt (Korrektur bei Räumen mit über 3m Brutto-Raumhöhe).
- 15. Durch Eingabe des Buchstabens "x" (oder Auswahl von "x" in der DropDown-Liste) wird angegeben, ob diese zur EBF zählende Fläche aktiv beheizt ist oder nicht. Zum Beispiel Treppenhäuser oder Bastelräume im Keller, die zwar innerhalb des Dämmperimeters liegen, aber keine eigenen Heizflächen besitzen, gehören zur nicht aktiv beheizten EBF.

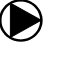

| 61 | Energiebezugsfläch            | <b>ne EBF</b> (A <sub>E</sub> , beheizte | e Bruttogeschossfläche)  |                        |                     | Brutto Raur            | m- aktiv          |
|----|-------------------------------|------------------------------------------|--------------------------|------------------------|---------------------|------------------------|-------------------|
| 62 |                               |                                          | Bezeichnung:             |                        | EBF                 | höhe [m]               | be <u>heiz</u> t? |
| 63 | Total EBF ( A <sub>E</sub> ): | 300 m²                                   | EBF UG, unbeheizt        |                        | 50 <mark>m²</mark>  | 2.80                   |                   |
| 64 | aktiv beheizte EBF:           | 238 m²                                   | EBF UG, beheizt          |                        | 50 <mark>m²</mark>  | 2.80                   | x                 |
| 65 |                               | Г                                        | 13 EBFEG                 |                        | 100 <mark>m²</mark> | 2.80                   | x                 |
| 66 |                               | L                                        |                          |                        | 88 <mark>m²</mark>  | 2.80                   | x                 |
| 67 |                               |                                          | Treppenhaus OG, unbehei: | zt                     | 12 <mark>m²</mark>  | 2.80                   |                   |
| 68 | Volumen: brutto               | 666 m³                                   |                          |                        | m²                  | 14                     | 15                |
| 69 | netto                         | 533 m³                                   |                          |                        | m²                  |                        |                   |
| 71 |                               |                                          |                          |                        |                     |                        |                   |
| 14 |                               |                                          |                          | 40                     |                     | 10                     | 20                |
| 73 | Wärmebrücken:                 |                                          | 17                       | 18                     |                     | 19                     | 20                |
| 74 |                               | Nr. Wärmebrückenkat                      | alog L                   | änge l/Tiefe           | z Ψ-12              | X-Wert 4               | /-/X-Wert         |
| 75 | Dach/Wand:                    |                                          |                          | m                      | ۱                   | WłmK                   | WimK              |
| 77 | Gebäudesockel:                | 3.4-Z10                                  |                          | 93.0 m                 | . <u> </u>          | 0.20 <mark>WimK</mark> | 0.20 WłmK         |
| 79 | Balkonplatte:                 | mit gedämmter                            | n Baustahlkorbeinlagen   | m                      | ı                   | WłmK                   | 0.50 WłmK         |
| 81 | Fensteranschlag:              | < 2 cm Wärmed                            | Jämmung                  | 🔽 108.0 <mark>m</mark> | 21                  | WimK                   | 0.25 WłmK         |
| 83 | Boden/ 16 wand:               | < 2 cm Wärmed                            | dämmung                  | n 📥                    | <u>ر ا</u>          | WłmK                   | WimK              |
| 85 | Rolladenkasten:               | 2-4 cm Wärme                             | dämmung                  | m                      | 1                   | WłmK                   | WimK              |
| 87 | Stützen, Träger:              |                                          |                          | S                      | tk.                 | WK                     | WK                |
| 88 |                               |                                          |                          | 🖵 Länge für F          | Fensteransch        | nlag: 3m prom² Fe      | nsterfläche       |

16. Art der Wärmebrücken. Der Textvorschlag kann überschrieben werden (z.B. wenn es 2 Arten von Balkonplatten-Anschlüssen gibt, aber keine Rollladenkasten):

**Dach/Wand:** Unterbrechung der Dämmschicht durch Massivwandanschlüsse, weniger als 4 cm Konter- oder Flankenwärmedämmung. Horizontale und vertikale Gebäudekanten mit vollständig unterbrochener Dämmschicht (z.B. Trauflinien oder Ortlinien).

**Gebäudesockel:** Befindet sich das Ende der Fassaden-Dämmschicht nicht genügend tief unter der Erdoberfläche, entsteht im Sockelbereich eine Wärmebrücke. Im DropDown-Menü bezieht sich die Differenz zum Erdreich-Niveau auf das Niveau 0 (Boden beheizte Grundfläche).

**Balkonplatte:** Auskragende, durchgehend betonierte Balkonplatten und Vordächer, ev. mit Stahlkorbeinlagen.

Fensteranschlag: Leibungen, Fensterbank, Fenstersturz.

**Boden/Kellerwand:** Unterbrechung der Dämmschicht durch Massivwandanschlüsse (z.B. Kellerdeckendämmung durch Kellerwände.

**Stützen, Träger, Konsolen:** Statisch tragende Säulen und Träger ohne Flankenwärmedämmung, die die Dämmschicht durchdringen; Massive metallische Einzelkonsolen, -beschläge, -halterungen usw., die die Dämmung durchdringen. Geben Sie hier die Anzahl ein.

- 17. Sämtliche Wärmebrücken müssen angegeben werden. Ein pauschaler Zuschlag von 10 % ist nicht zulässig. Falls der Wärmedurchgangskoeffizient  $\Psi$  der Wärmebrücke nicht bestimmt wurde, kann mithilfe der DropDown-Liste ein Richtwert ausgewählt werden. Die Auswahlliste für die Wärmebrücken kann auf dem Blatt *Bauteile* durch den Benutzer ergänzt werden. Durch Auswahl aus der DropDown-Liste wird auch ein Bibliothekswert für den  $\Psi$ -Wert ausgewählt, eine Eingabe in 19 erübrigt sich damit. Es ist auch möglich, Wärmebrücken nur durch die Länge und den  $\Psi$ -Wert zu definieren und das Feld 17 leer zu lassen.
- 18. Die Länge (bzw. die Anzahl bei Stützen) der Wärmebrücken ist in jedem Fall anzugeben.
- 19. Der Wärmedurchgangskoeffizient  $\Psi$  muss nur angegeben werden, wenn kein Wert aus der DropDown-Liste 17 ausgewählt wurde.
- 20. Hier wird angezeigt, mit welchem  $\Psi$ -Wert gerechnet wird.
- 21. Beim Fensteranschlag darf vereinfacht mit einer Länge von 3m pro m<sup>2</sup> Fensterfläche gerechnet werden. Diese Formel ist standardmässig hinterlegt, kann aber überschrieben werden.

#### 2.2 Blatt "Bau"

Auf der Seite *Bau* werden Flächen und Wärmedurchgangskoeffizienten der Bauteile sowie weitere zur Berechnung notwendige Werte eingegeben.

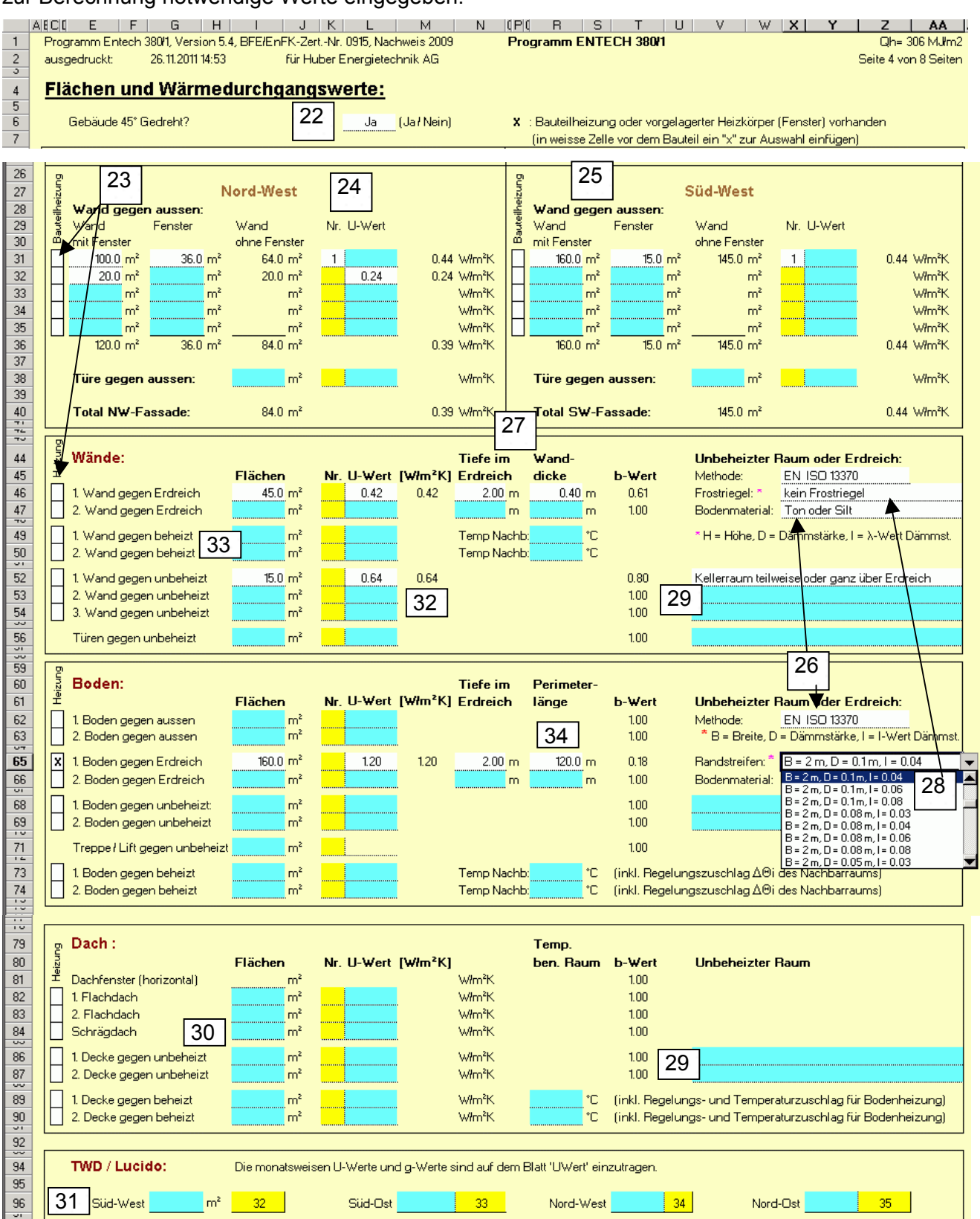

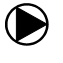

- 22. Falls das Gebäude 45° gedreht ist, kann mit der Eingabe 'Ja' oder 'ja' die Orientierung des Gebäudes geändert werden, was einen Einfluss auf die Berechnung hat.
- 23. Durch Eingabe des Buchstabens "x" (oder Auswahl von "x" in der DropDown-Liste) wird angegeben, ob es bei diesem Bauteil eine Bauteilheizung (Boden-, Wand-, Deckenheizungen) gibt. Die Auswahl kann mit der Taste <delete> gelöscht werden. Ist keine Bauteilheizung vorhanden, muss dieses Feld leer gelassen werden. Damit Bauteilheizungen gerechnet werden, muss zusätzlich auf dem Blatt *Projekt* das Feld 11 mit "x" angewählt werden. In diesem Fall muss ausserdem im Blatt *Projekt* die Vorlauftemperatur eingegeben sein (siehe Punkt 10).
- 24. Zur Eingabe des Wärmedurchgangskoeffizienten (U-Wert) gibt es zwei Möglichkeiten: Falls der U-Wert bereits bekannt ist, kann er im blauen Feld direkt eingegeben werden. Ist der U-Wert nicht bekannt, kann er im Blatt *UWert* berechnet werden. Anschliessend wird die entsprechende Bauteilnummer ins gelbe Feld eingetragen.
- 25. Fassaden sind nach den Orientierungen aufgeteilt. In der ersten Spalte werden die Aussenwandflächen eingegeben; inklusive Fenster, aber ohne Türen. In die zweite Spalte gibt man die Fensterflächen des jeweiligen Fassadenabschnitts ein.
- 26. DropDown-Liste mit der Wahl zwischen 'SIA 380 / 1' und 'EN ISO 13370' : Bei Bauteilen gegen unbeheizte Räume und gegen Erdreich wird die Temperaturdifferenz zwischen aussen und innen mit einem b-Wert reduziert, der die Temperatur des Nachbarraums oder Erdreichs berücksichtigt. Bei der Wand gegen das Erdreich und beim Boden gegen das Erdreich kann dieser b-Wert nach der Norm SIA 380/1 oder optional nach EN ISO 13370 berechnet werden. Es besteht die Möglichkeit, die Berechnungsmethode mit dem für Sie besseren Wert auszuwählen. Für den b-Wert der Erde muss zusätzlich die Bodenbeschaffenheit ausgewählt sein.
- 27. Die Tiefe im Erdreich beeinflusst den b-Wert. Für die Rechenmethode EN ISO 13370 muss zusätzlich die Wanddicke eingetragen werden (auch für Berechnung b-Wert Boden erforderlich)
- 28. ENTECH bietet auch die Möglichkeit, senkrechte (=Frostriegel) und waagrechte Randstreifendämmungen zu berücksichtigen. Dazu muss die Methode ISO 13370 angewählt sein. Die entsprechenden DropDown-Menüs befinden sich neben 'Wand gegen Erdreich' für senkrechte Randstreifen (Frostriegel) und neben 'Boden gegen Erdreich' für waagrechte Randstreifendämmungen. Damit wird der b-Wert des Bodens gegen Erdreich gemäss ISO 13370 reduziert. Es ist nicht möglich, sowohl Frostriegel als auch Randstreifen anzuwählen.
- 29. Es stehen verschiedene Arten unbeheizter Räume zur Verfügung, welchen jeweils einen eigenen b-Wert zugeordnet ist. Ohne Auswahl aus der DropDown Liste 29 wird der b-Wert = 1.
- 30. Beim Schrägdach muss die raumbedeckende (effektive) Dachfläche eingegeben werden, nicht diejenige des darunter liegenden Raumes.
- 31. In diesen Feldern werden Flächen mit transparenter Wärmedämmung (TWD) und Lucido-Fassaden eingegeben. Die dazugehörigen g- und U-Werte müssen auf dem Blatt *UWert* bei den Nummern (32, 33, 34, 35) eingetragen werden.
- 32. Sämtliche Aussenwände werden unter 'Fassaden' eingegeben. Innenwände werden für die Berechnung nicht benötigt, ausser wenn sich der benachbarte Raum in der Temperatur unterscheidet (z.B. 'gegen unbeheizt') oder wenn er zu einer anderen thermischen Zone gehört ('gegen beheizt').
- 33. Grenzt ein Gebäudeteil an ein anderes Gebäude, muss die Kontaktfläche berücksichtigt werden. Zusätzlich wird die Temperatur des benachbarten Raumes eingegeben, da je nach Nutzungsart ein Wärmetransport entstehen kann (z.B. Hallenbäder, Lagerräume).
- 34. Umfang der Bodenfläche an der Gebäudeaussenkante. Kanten gegen benachbarte beheizte Räume werden nicht mitgezählt.

#### Huber Energietechnik AG Jupiterstr. 26, CH-8032 Zürich

#### 2.3 Blatt "Fenster"

Im Blatt *Fenster* werden Flächen und Wärmedurchgangskoeffizienten der Fenster, sowie weitere zur Berechnung notwendige Werte eingegeben.

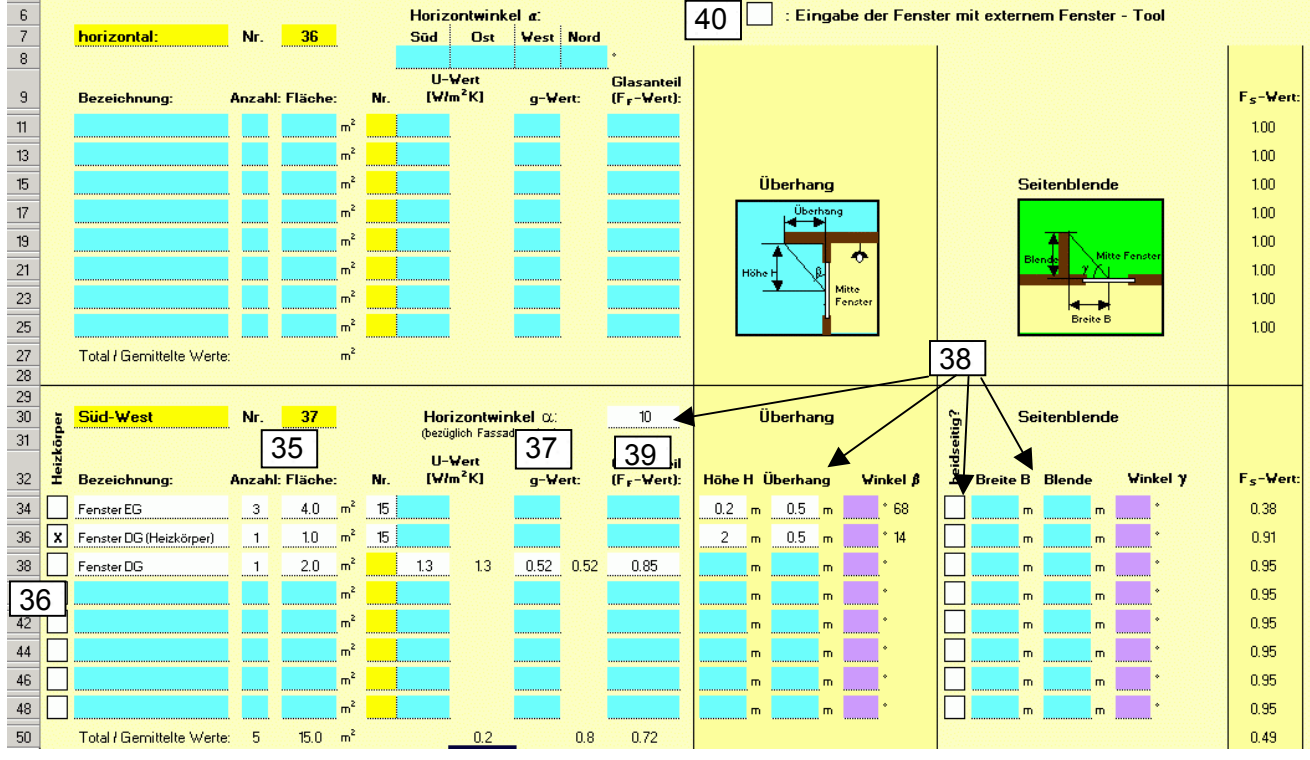

- 35. Hier wird die Anzahl und die Fläche jedes Fenstertyps eingegeben. Die Summe der Fensterflächen muss mit der Angabe auf dem Blatt *Bau* übereinstimmen.
- 36. Falls bei einem Fenster vorgelagerte Heizkörper vorhanden sind, muss die Fensterfläche unterteilt werden und bei der Fläche mit Heizkörper muss dies durch Eingabe des Buchstabens "x" (oder Auswahl von "x" in der DropDown-Liste) angewählt werden:

Total Fensterfläche: 3 m<sup>2</sup> Eingabe in ENTECH: Fläche mit Heizkörper: 1 m<sup>2</sup> Fläche ohne Heizkörper 2 m<sup>2</sup>

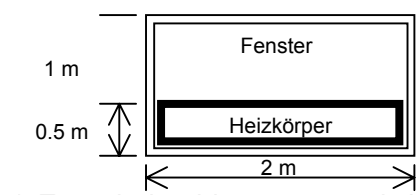

- 37. Der g-Wert beschreibt den (Strahlungs-) Energiedurchlassungsgrad der Fenster. Er hat einen Einfluss auf den solaren Wärmegewinn. Falls die Angaben zum Fenster aus dem Blatt *U-Wert* übernommen werden, muss dieses Feld leer gelassen werden.
- 38. Der Verschattungsfaktor F<sub>S</sub> berücksichtigt die Verminderung des Energieeinfalls aufgrund beschattender Objekte vor oder am Gebäude. Für jede Fensterfläche müssen Horizontwinkel, Überhang und Seitenblende eingegeben werden.

**Horizontwinkel:** Es ist der mittlere Horizontwinkel pro Fassade, gemessen an der Fassadenmitte anzugeben. Im städtischen Gebiet oder falls unbekannt, kann 30° eingesetzt werden.

**Überhang:** am Gebäude selbst, z.B. Balkon oder Dach. Wahlweise Eingabe des Winkels oder von Überhangstiefe und Höhe ab Fenstermitte.

**Seitenblende:** am Gebäude selbst, z.B. ein Anbau welcher Fenster verschattet. Ist auf der Nord-, bzw. NE- und NW-Seite nicht anzugeben. Falls beidseitig, mit Buchstaben "x" anwählen.

39. Der Abminderungsfaktor F<sub>F</sub> für Fensterrahmen (Glasanteil des Fensters). Falls der F<sub>F</sub> nicht bekannt ist, kann das Feld leer gelassen werden, F<sub>F</sub> wird dann auf 0.7 gesetzt.

#### 2.4 Eingabe mit dem Fenster-Tool:

Die Konferenz der kantonalen Energiefachstellen (EnFK) hat eine Excel-Hilfstool "Fenster" entwickelt, mit dem die fassadengemittelten U-Werte, g-Werte und Verschattungsfaktoren berechnet werden können. Nachfolgend wird gezeigt, wie diese Resultate in das Programm ENTECH 380/1 eingelesen werden können:

#### Blatt Projekt des externen Fenster-Tools:

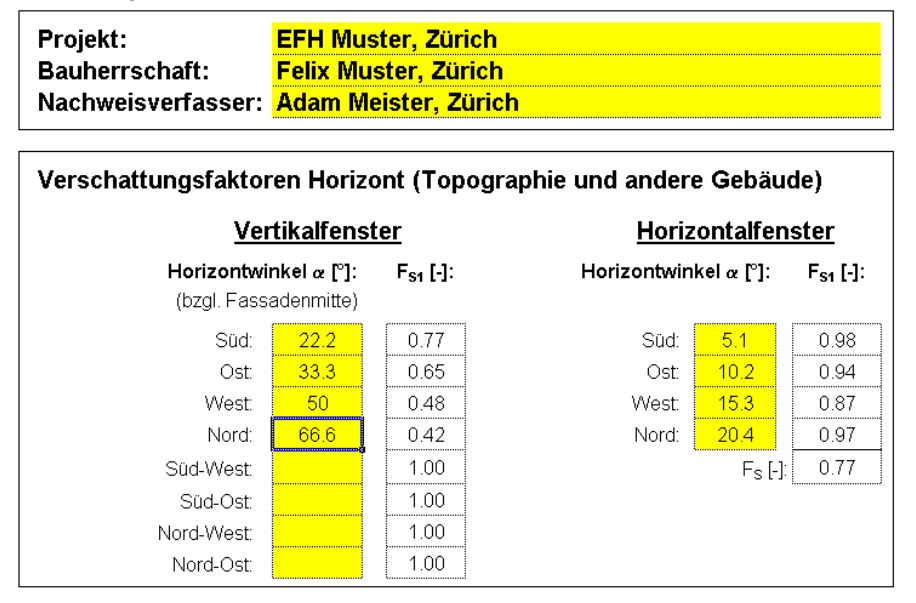

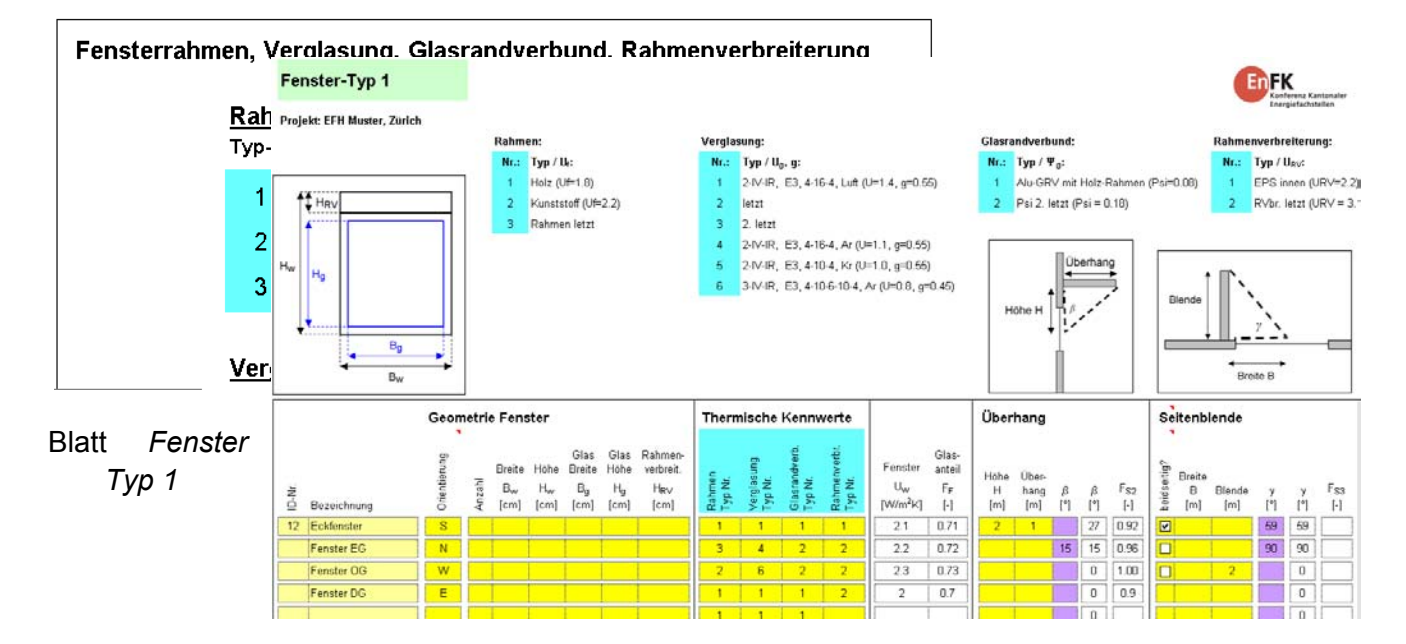

#### Blatt Fenster (ENTECH 380/1):

40. Werden die Fensterdaten im externen Fenster-Tool-Programm der kantonalen Energiefachstellen gerechnet, lässt sich das ENTECH hier umstellen, was eine vereinfachte Übernahme der Daten aus dem Fenster-Tool ermöglicht. Analog zu den Pfeilen im unterstehenden Beispiel werden aus dem Blatt *Zusammenfassung* des Fenster-Tools pro Orientierung die Angaben U-Wert Fenster, Glasanteil, Verschattung, g-Wert und Fensterfläche ins ENTECH übernommen.

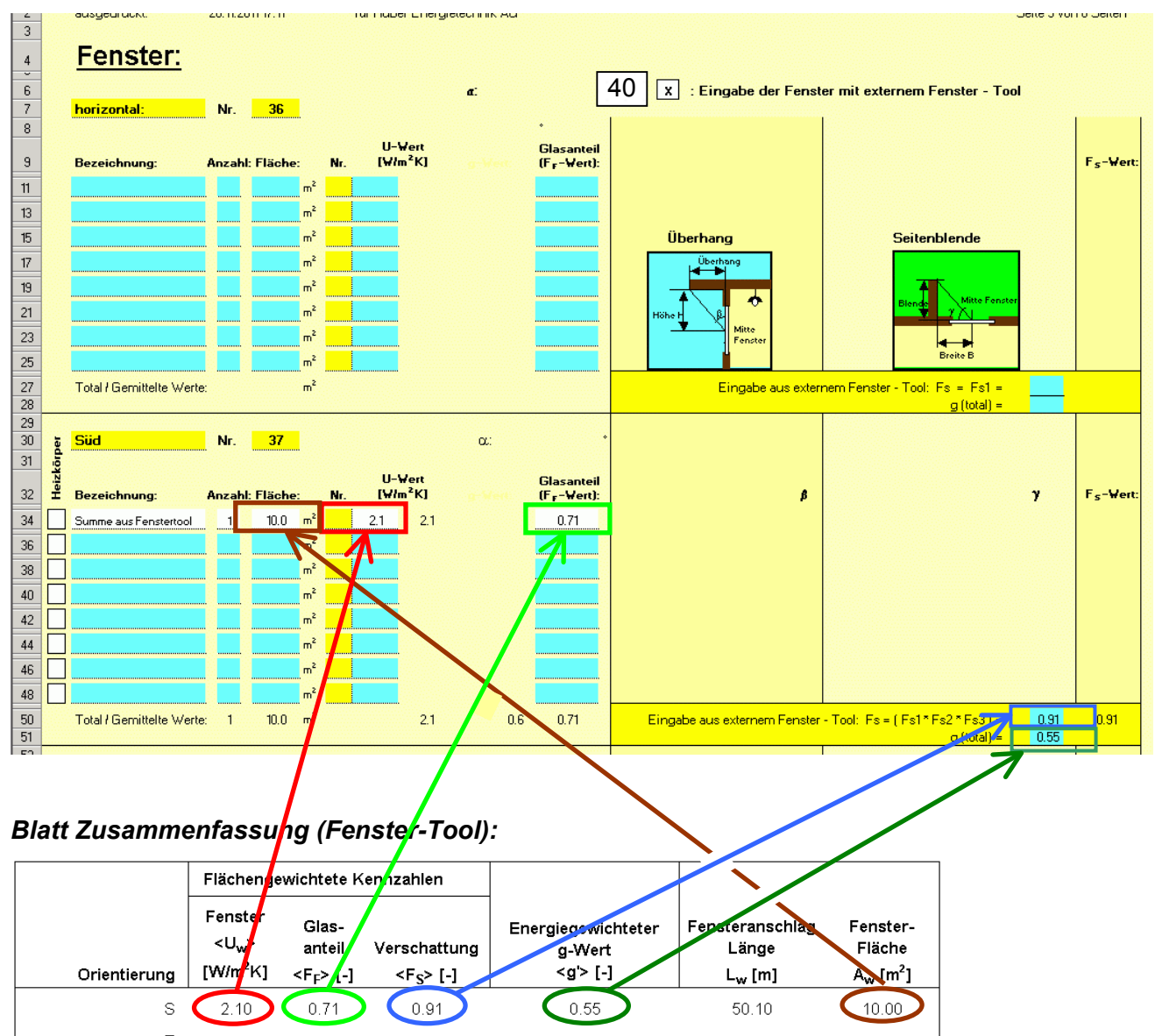

| E                     |      |      |      |      |       |       |
|-----------------------|------|------|------|------|-------|-------|
| W                     | 2.30 | 0.73 | 0.93 | 0.45 | 50.30 | 30.00 |
| N                     | 2.20 | 0.72 | 0.92 | 0.55 | 50.20 | 20.00 |
| SW                    |      |      |      |      |       |       |
| SO                    |      |      |      |      |       |       |
| NW                    |      |      |      |      |       |       |
| NO                    |      |      |      |      |       |       |
| horiz.                |      |      |      |      |       |       |
| Raum                  |      |      |      |      |       |       |
| Gewichtet bzw. Total: |      |      |      |      |       |       |

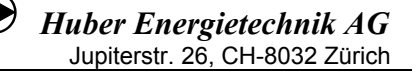

#### 2.5 Blatt "UWert"

Im dem Blatt *UWert* können die Wärmedurchgangskoeffizienten der Bauteile berechnet werden. Mit Hilfe der DropDown-Listen oder ganz einfach durch das Kopieren z.B. von Baustoffen und ganzen Bauteilen (z.B. mit <Ctr><C>) und das einfache Einfügen (z.B. mit <Ctr><V>) und damit rationelleres Arbeiten mit dem Programm

Mit Hilfe von Pull-Down-Menüs werden die verwendeten Materialien ausgewählt. Nach Eingabe der Dicke wird der U-Wert berechnet. Neu wird die innere Oberflächentemperatur des Bauteils angezeigt, welche für die Oberflächenkondensation von Bedeutung ist.

Die ersten 14 Bauteilnummern sind für allgemeine Bauteile reserviert (Dach, Fassade, Boden). Fenster und Türen gibt man bei den Nummern 15/16 und 17/18 ein. Unter den Nummern 19-21 lassen sich einfache inhomogene Bauteile berechnen. Schliesslich stehen noch Nummern für beliebige Konstruktionen zur Verfügung (Nr. 22-31). Deren Berechnung muss separat aufgeführt werden.

| 4  | U    | Wert-Berechnung d                   | ler B    | aute    |                        |         |                                      | Wetterstation für Kondensations- und                    | Leistun    | gsberecl | hnung:          |
|----|------|-------------------------------------|----------|---------|------------------------|---------|--------------------------------------|---------------------------------------------------------|------------|----------|-----------------|
| 5  |      | (U=überwacht; N=nicht überwacht; S= | spezifiz | iert)   | 42                     |         |                                      | Olten                                                   | 47         |          |                 |
| 44 | No   | Bezeichnung: =b                     | U-Wert   | total:  | € <sub>oi</sub>        |         | No                                   | Bezeichnung: =b                                         | U-Wert     | total:   | ₿ <sub>oi</sub> |
| 41 | 1    | Bauteil A1                          | 0.20     | ₩łm²K   | 18.9 *C                |         | 2                                    | Baueil A2                                               | 0.35       | ₩łm²K    | 18.2 *C         |
| 8  |      |                                     | d [cm]   | α/λ     | R                      | 46      | Kondensation überprüfen Gk=9322 g/m2 |                                                         | d [cm]     | α/λ      | R               |
| 9  | 1    | Wärmeübergang innen                 |          | 8       | 0.13                   |         | 1                                    | Wärmeübergang innen                                     |            | 8        | 0.13            |
| 10 | 2    | Innerputz m=8                       | 1.5      | 0.7     | 0.02                   |         | 2                                    | Innenputz m=8                                           | 1.5        | 0.7      | 0.02            |
| 11 | 3    | Backstein BN 25                     | 25       | 0.35    | 0.71                   |         | 3                                    | Backstein BN 25                                         | 15         | 0.35     | 0.43            |
| 12 | 4    | Flumroc-Dämmphatte 3                | 14       | 0.034   | 4.12                   |         | 4                                    | Flumroc-Dämmplatte 3                                    | ▼ 6        | 0.034    | 1.76            |
| 13 | 5    | 43                                  | 45       |         |                        |         | 5                                    | Flumroc-Dämmplatte 1<br>Flumroc-Dämmplatte 3            | <b>1</b> 5 | 0.35     | 0.43            |
| 14 | 6    |                                     |          |         |                        |         | 6                                    | Flumroc-Dämmplatte 341                                  | 5          | 0.7      | 0.07            |
| 15 | 7    |                                     |          |         |                        |         | 7                                    | Flumroc-Dammplatte CUMPACT<br>  Flumroc-Dämmplatte DECO |            |          |                 |
| 16 | 8    |                                     |          |         |                        |         | 8                                    | Flumroc-Dämmplatte DUO                                  |            |          |                 |
| 17 | 9    | Fassade, hinterlüftet               |          | 12.5    | 0.08                   |         | 9                                    | Flumroc-Dämmplatte DUO D 20                             | -          |          |                 |
| 18 | 10 1 |                                     |          |         |                        |         | 10                                   | Wärmeübergang aussen                                    |            | 25       | 0.04            |
| 20 | No   | Bezeichnung: =b                     | U-Wert   | total:  | <b>9</b> <sub>oi</sub> |         | No                                   | Bezeichnung: =b                                         | U-Wert     | total:   | 9 <sub>oi</sub> |
| 21 | 3    | Bauteil B1                          | 0.20     | ₩łm²K   | 18.9 °C                |         | 4                                    | Bauteil B2                                              | 0.26       | ₩łm²K    | 18.6 °C         |
| 22 |      |                                     | d [cm]   | α/λ     | R                      |         |                                      |                                                         | d [cm]     | α/λ      | R               |
| 23 | 1    | Wärmeübergang innen                 |          | 8       | 0.13                   |         | 1                                    | Wärmeübergang innen                                     |            | 8        | 0.13            |
| 24 | 2    | Innenputz m=8                       | 1.5      | 0.7     | 0.02                   |         | 2                                    | Innenputz m=8                                           | 1.5        | 0.7      | 0.02            |
| 25 | 3    | Backstein BN 25                     | 25       | 0.35    | 0.71                   |         | 3                                    | Backstein BN 25                                         | 25         | 0.35     | 0.71            |
| 26 | 4    | Flumroc-Dämmplatte 3                | 14       | 0.034   | 4.12                   |         | 4                                    | Steinwolle, Platten, Matten, Rollen (U)                 | 10         | 0.045    | 2.22            |
| 27 | 5    | Aussenputz m=25                     | 1.5      | 0.87    | 0.02                   |         | 5                                    | Steinwolle, Platten, Matten, Rollen (N)                 | 4          | 0.055    | 0.73            |
| 28 | 6    |                                     |          |         |                        |         | 6                                    | Aussenputz m=25                                         | 1.5        | 0.87     | 0.02            |
| 29 | 7    |                                     |          |         |                        |         | 7                                    |                                                         |            |          |                 |
| 4  |      | Uwert / Nachweis / M1 / Miner       | gie / M3 | / Baute | ile / Kor              | ndens / | •                                    |                                                         |            |          |                 |

- 41. Durch Eingabe der Bauteilnummer auf der Seite *Bau* wird der zugehörige U-Wert automatisch übernommen.
- 42. Die innere Oberflächentemperatur ist wichtig im Zusammenhang mit der Oberflächenkondensation. Bei tiefem  $\vartheta_{oi}$  muss mit Schimmelpilzbildung gerechnet werden.
- 43. Mit den DropDown-Listen 1 und 10 kann nur der Wärmeübergang innen/aussen ausgewählt werden. Nr. 9 ist für die Hinterlüftung der Fassade oder für ruhende Luftschichten vorgesehen (in diesem Fall wird der Wärmeübergang aussen weggelassen). Es empfiehlt sich die Materialien von innen (oben) nach aussen (unten) anzuordnen, da ansonsten die Kondensation im Bauteil nicht korrekt berechnet werden kann.

Für Bauteile mit mehr als 7 Schichten können die Bauteilnummern 13 und 14 zu einem Bauteil verbunden werden. Dazu ist in der DropDown-Liste 10 des Bauteils Nr. 13 "Übertrag von Nr. 14" anzuwählen.

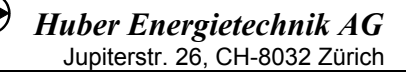

Wärmeübergänge dürfen wie folgt eingesetzt werden:

| Bauteil                              | DropDown-Liste 1    | DropDown-Liste 9/10   |
|--------------------------------------|---------------------|-----------------------|
| Aussenwand                           | Wärmeübergang innen | Wärmeübergang aussen  |
| Wand geg. unbeheizt                  | Wärmeübergang innen | Wärmeübergang innen   |
| Hinterlüftetes Dach                  | Wärmeübergang innen | Fassade, hinterlüftet |
| Boden geg. Erdreich                  | Wärmeübergang innen |                       |
| Boden geg. Erdreich mit Bodenheizung |                     |                       |

- 44. Bei den Wärmedämmstoffen wird unterschieden zwischen
  - A) Nicht überwachte Produkte (Abkürzung 'N'), keine Anforderungen an Produkt
  - B) Überwachte Produkte (Abkürzung 'U'), irgend ein Produkt aus der SIA-Liste 2001
  - C) Spezifiziertes Produkt aus der SIA-Liste 2001 (mit genauer Produktbezeichnung).

Alle 3 Kategorien können aus der DropDown-Liste ausgewählt werden, wobei oben in der Liste die nicht spezifizierten Produkte stehen, danach folgt eine Liste mit spezifizierten Wärmedämmstoffen gemäss SIA 2001, gegliedert nach Produktkategorien (z.B. Steinwolle, EPS, XPS, etc). Die DropDown-Liste kann vom Benutzer auf dem Blatt *Bauteile* selbst ergänzt werden. Alternativ zur Auswahl aus der DropDown-Liste können die Baustoffe auch einfach durch Kopieren (z.B. mit <Ctr><C>) und Einfügen (z.B. mit <Ctr><C>) von der Liste auf dem rechten Bildschirmrand kopiert werden.

- 45. Die Dicke des Materials wird in Zentimeter eingegeben.
- 46. Mit Hilfe der Pascal-Tage Methode wird die Kondensation im Bauteil berechnet. Hinter der Warnung erscheint gleichzeitig der Gk-Wert (Menge auskondensiertes Wasser pro Fläche). Um zu sehen, wo im Bauteil das Wasser auskondensiert, empfiehlt es sich, die Kondensations-grafiken auf dem Blatt *Kondens* zu konsultieren. Damit die Methode funktioniert, muss die Reihenfolge der Baustoffe beachtet werden und es muss bei 1 immer mit dem Wärmeübergang innen begonnen werden. Alle Dampfsperren und Dampfbremsen sind in der korrekten Schichtdicke einzutragen. Die Methode funktioniert in den meisten Fällen, es gibt aber auch Fälle, wo die Methode trotz Kondensatproblem keine Warnung ausgibt und Fälle, die trotz Warnung kein Problem darstellen (z.B. Konstruktionen mit Isofloc). Speziell bei Bauteilen gegen Erde und gegen unbeheizte Räume versagt die Methode. In jedem Fall sollte für eine Kondensat-Risiko-Beurteilung zusätzlich des Blatt *Kondens* beachtet werden.
- 47. Oben auf dem *UWert* Blatt kann in dem Pull-Down die gewünschte Wetterstation für die Kondensations- und Leistungsberechnung ausgewählt werden. Wenn keine Station ausgewählt wird, rechnet das Programm automatisch mit den Werten von Zürich.

| 126 | Ini                          | nomogene Bauteile:                      |      |         |        |                        |              |      |                            |         |       |                        |
|-----|------------------------------|-----------------------------------------|------|---------|--------|------------------------|--------------|------|----------------------------|---------|-------|------------------------|
| 127 | No                           | Bezeichnung:                            | =Ь   | U-Wert  | total: |                        |              |      | Abschnitt L1               | L2      |       |                        |
| 48  | 19                           | Riegel                                  |      | 0.37    | ₩łm²K  |                        |              |      | d2                         |         |       | 1                      |
| 129 | -                            | Oberer Grenzwert Ro = 2.79              |      |         |        |                        |              |      | χ <sup>43</sup>            | $\sim$  |       | 1                      |
| 130 | Unterer Grenzwert Ru = 2.68  |                                         |      |         |        |                        | $\mathbb{Z}$ |      | 1                          |         |       |                        |
| 131 | 31 Wärmedurchgangswiderstrar |                                         |      |         |        |                        |              |      | d4                         |         |       | j –                    |
| 133 | 1. A                         | \bschnitt                               | 49   | U-Wert: |        | <b>9</b> <sub>oi</sub> |              | 2. A | bschnitt                   | U-Wert: |       | <b>9</b> <sub>oi</sub> |
| 134 | Län                          | ge des Abschnittes L1                   | 85 % | 0.31    | ₩łm²K  | 18.4 °C                |              | Län  | ge des Abschnittes L2 15 % | 0.65    | ₩łm²K | 16.9 °C                |
| 135 |                              |                                         |      | d [cm]  | α/λ    | R                      |              |      |                            | d [cm]  | α/λ   | R                      |
| 136 | 1                            | Wärmeübergang innen                     |      |         | 8      | 0.13                   |              | 1    | Wärmeübergang innen        |         | 8     | 0.13                   |
| 137 | 2                            | Innenputz m=8                           |      | 1.5     | 0.7    | 0.02                   |              | 2    | Innenputz m=8              | 1.5     | 0.7   | 0.02                   |
| 138 | 3                            | Holzfaserplatte (U)                     |      | 1       | 0.052  | 0.19                   |              | 3    | Holzfaserplatte (U)        | 1       | 0.052 | 0.19                   |
| 139 | 4                            | Steinwolle, Platten, Matten, Rollen (U) |      | 12      | 0.045  | 2.67                   |              | 4    | Fichte                     | 12      | 0.13  | 0.92                   |
| 140 | 5                            | Fichte                                  |      | 1       | 0.13   | 0.08                   |              | 5    | Fichte                     | 1       | 0.13  | 0.08                   |
| 141 | 6                            | Aussenputz m=25                         |      |         | 0.87   |                        |              | 6    | Aussenputz m=25            |         | 0.87  |                        |
| 142 | 7                            |                                         |      | 2       |        |                        |              | 7    |                            | 2       |       |                        |
| 143 | 8                            |                                         |      |         |        |                        |              | 8    |                            |         |       |                        |
| 144 | 9                            | vertikale Luftschicht 10mm              |      |         | 6.7    | 0.15                   |              | 9    | vertikale Luftschicht 10mm |         | 6.7   | 0.15                   |
| 145 | 10                           | Wärmeübergang aussen                    |      |         | 25     | 0.04                   |              | 10   | Wärmeübergang aussen       |         | 25    | 0.04                   |

- 48. Bauteile Nr. 19 bis 21 dienen zur Berechnung einfacher inhomogener Bauteile gemäss Skizze. Eine Anwendung findet sich z.B. bei einer Aussenwand mit Stützelementen, welche die Dämmung unterbrechen. Das Bauteil wird eingeteilt in Abschnitte, deren Flächenanteil als Prozentwert eingegeben wird, und in Scheiben, deren Dicken den Materialien entsprechen. Diese werden analog zu den homogenen Bauteilen eingegeben.
- 49. Hier wird der Flächenanteil des ersten Abschnittes als Prozentwert eingegeben. Der Anteil des zweiten Abschnittes wird als Differenz zu 100% berechnet.

| 182 | K  | onstruktionen: | U-Wert: | b-Wert |                   | U-Wert: | b-Wert |
|-----|----|----------------|---------|--------|-------------------|---------|--------|
| 185 | 22 | Holzwand       | 0.28    | ₩m²K   | 27                |         | Włm²K  |
| 186 | 23 |                |         | Włm²K  | 28                |         | Włm²K  |
| 187 | 24 |                |         | Włm²K  | 29                |         | Włm²K  |
| 188 | 25 |                | ]       | Włm²K  | <mark>- 30</mark> |         | Włm²K  |
| 189 | 26 |                | Ï       | Włm²K  | 31                |         | Włm²K  |

Unter 'Konstruktionen' lassen sich beliebige Bauteile mit ihrem U-Wert eingeben. Damit können auch Konstruktionen z.B. aus Bauteilkatalogen und U-Werte von ganzen Konstruktionen von zertifizierten Prüfstellen erfassen.

| 192 | Monatsvariable Bauteile:   |         |           |                            |        |          |        |
|-----|----------------------------|---------|-----------|----------------------------|--------|----------|--------|
| 193 | No Bauteil-Ausrichtung Süd | Ta U-We | t: g-Wert | No Bauteil-Ausrichtung Ost | Ta     | U-Wert:  | g-Wert |
| 194 | 32 TWD                     | 9.1 °C  | Włm²K     | 33 Lucido                  | 9.1    | °C Włm²K |        |
| 195 | Januar                     | -0.1 °C | Włm²K     | Januar                     | -0.1   | °CWłm²K  |        |
| 196 | Februar                    | 1.3 °C  | Włm²K     | Februar                    | 1.3 °  | °CWłm²K  |        |
| 197 | März                       | 5.3 °C  | Włm²K     | März                       | 5.3 *  | °C Włm²K |        |
| 198 | April                      | 8.1 °C  | Wim²K     | April                      | 8.1 *  | °C Włm²K |        |
| 199 | Mai                        | 13.2 °C | Włm²K     | Mai                        | 13.2 * | °C Włm²K |        |
| 200 | Juni                       | 16.1 °C | Włm²K     | Juni                       | 16.1 ° | °C Włm²K |        |
| 201 | Juli                       | 18.4 °C | Włm²K     | Juli                       | 18.4   | °C Włm²K |        |
| 202 | August                     | 18.4 °C | Włm²K     | August                     | 18.4   | °C Włm²K |        |
| 203 | September                  | 13.9 °C | Wim²K     | September                  | 13.9 * | °C Włm²K |        |
| 204 | Oktober                    | 9.6 °C  | Wim²K     | Oktober                    | 9.6    | °C Włm²K |        |
| 205 | November                   | 3.9 °C  | Włm²K     | November                   | 3.9    | °C Włm²K |        |
| 206 | Dezember                   | 1.2 °C  | Włm²K     | Dezember                   | 1.2 *  | °CWłm²K  |        |

Mit Hilfe der monatsvariablen Bauteile lassen sich z.B. Konstruktionen mit transparenter Wärmedämmung und Lucido-Fassaden erfassen.

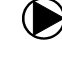

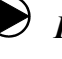

#### Blatt Bauteile

In der Tabelle *Bauteile* finden sich die Materialien, die in den Pull-Downs der Seite *UWert* zur Auswahl erscheinen. Es lassen sich auch eigene und neue Materialien eingeben, die dann in den Pull-Downs zur Verfügung stehen. Zur Eingabe sind jeweils die blauen Felder vorgesehen.

| 52<br>53<br>54<br>55<br>56<br>57                                   | Bauteile 50<br>Alphabetisch geordnet:                                                                                                    | 51 p<br>kg/m³                                  | λ<br>WłmK                                                  | μ<br>-                                   |
|--------------------------------------------------------------------|----------------------------------------------------------------------------------------------------|------------------------------------------------|------------------------------------------------------------|------------------------------------------|
| 58                                                                 |                                                                                                    |                                                |                                                            |                                          |
| 60                                                                 |                                                                                                    |                                                |                                                            |                                          |
| 61                                                                 |                                                                                                    |                                                |                                                            | <                                        |
| 62                                                                 |                                                                                                    |                                                |                                                            | - <b>X</b>                               |
| 63                                                                 | Anhydrit-Putzmörtel μ=10                                                                                                    | 1400                                           | 0.7                                                        | 10                                       |
| 64                                                                 | Aluminium                                                                                                    | 2700                                           | 200                                                        | 500'000                                  |
| 65                                                                 | Aluminium-Legierungen                                                                                                    | 2800                                           | 160                                                        | 500'000                                  |
| 66                                                                 | Alu-Folie, mit 2x Kunststoff                                                                                                    | 2000                                           | 50                                                         | 500'000                                  |
| 67                                                                 | Asphalt                                                                                                    | 2100                                           | 0.7                                                        | 50'000                                   |
| 289<br>290<br>291<br>292<br>293<br>294<br>295<br>296<br>297<br>298 | Zellulose, Iose (N)<br>Zellulose, Iose (U)<br>Zellulose, Platten (N)<br>Zellulose, Platten (U)<br>Zementblocksteine<br>Zementmörtel<br>Zementsteine<br>Zink | 50<br>50<br>50<br>1200<br>2200<br>2000<br>7200 | 0.06<br>0.045<br>0.06<br>0.048<br>0.7<br>1.4<br>1.1<br>110 | 2<br>2<br>2<br>13<br>25<br>13<br>500'000 |
| 299<br>300<br>301                                                  | Spezifizierte Produkte                                                                                                    | p<br>kg/m³                                     | λ<br>WimK                                                  | <i>н</i><br>-                            |
| 302                                                                | Caparol Capatect-MW 149 extra                                                                                                    | 120                                            | 0.035                                                      | 1                                        |

- 50. Die Liste aller verfügbaren Bauteile. Alle Wärmedämmstoffe sind, wie unter Nr. 44 beschrieben, in 'nicht überwacht', 'überwacht' und 'spezifiziert' eingeteilt (Kürzel N, U, S). Auf den blauen Feldern lassen sich eigene Materialien eingeben. Falls die fünf Eingabefelder am Anfang der Bauteil-Liste nicht genügen (z.B. weil Sie sich eine eigene Liste anlegen wollen), stehen ganz am Schluss weitere Felder zur Verfügung. Auch die selbst eingegebenen Baustoffe können in den DropDown-Listen auf dem Blatt UWert ausgewählt werden.
- 51. Die zur Kondensationsberechnung erforderlichen μ-Werte können je nach spezifischem Produkt angepasst werden (die bereits vorhandenen Daten sind gemittelte Werte von verschiedenen Produkten). Wird kein μ-Wert eingesetzt, wird der Nachweis trotzdem richtig berechnet, einzig die Kondensatberechnung ist dann nicht korrekt.

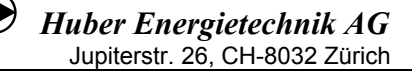

x nicht erfüllt

#### 2.6 Blatt "*Nachweis"*

Diese zwei Ausgabeseiten werden ausgedruckt, um den Wärmedämmnachweis gemäss der Norm SIA 380/1 bei den Behörden einzureichen, zusammen mit den Blättern *Projekt*, *Bau*, *Fenster*, *UWert* und *M1*. Auf dieser Seite werden keine Eingaben gemacht.

Bei den Anforderungen (Grenzwerten)  $Q_{h,li}$  werden je nach Auswahl der Funktion auf dem Blatt "Projekt" die jeweiligen Grenzwerte angezeigt. Wird auf dem Blatt "Projekt" "Nachweis 2009", "Optimierung" oder "Messwert" eingegeben, so erscheint auf dem Blatt "Nachweis" der Grenzwert nach SIA 380/1:2009, bei "Nachweis 2007" erscheint der Grenzwert nach SIA 380/1:2007.

| Systemanforderung            |                      |                      | x er                | füllt                       |                                |
|------------------------------|----------------------|----------------------|---------------------|-----------------------------|--------------------------------|
| Heizwärmebedarf              | Projektwert Qh       | 110 MJ/n             | n <sup>2</sup> Grer | ızwert Qh,li                | 111 MJ/m <sup>2</sup>          |
| Regelungszuschlag            | ∆⊡ <sub>i,g</sub>    | °C                   | System:             | Einzelraum-Te               | mperaturregelung oder TVL<30°( |
| Gebäude mit Bodenheizung     |                      | ja                   | Auslegung \         | √orlauf: © <sub>h,ma×</sub> | <b>35</b> °C                   |
| Summe der Länge aller Wärm   | nebrücken:           |                      |                     | I.                          | <b>339.0</b> m                 |
| Verschattungsfaktor der Fass | ade mit der grössten | , verglasten Fläche: |                     | Fs                          | 0.94                           |
| Energiebezugsfläche EBF      | 600.0                | m²                   | Gebäudehü           | llzahl A <sub>th</sub> /EBF | 0.95                           |
| Klimastation:                |                      | _                    | Bern Lieb           | efeld 2028                  |                                |
| Anforderungen gemäss:        |                      |                      | SIA 380/1 (.        | Ausgabe 2009)               | Neubau                         |
| Systemnachweis               |                      |                      |                     |                             |                                |

#### 2.6.1 Nachweise in den Kantonen Basel-Stadt und Basel-Land

Wird auf dem Blatt "Projekt" als Kanton Basel-Stadt und Basel-Land angewählt, so wird beim Nachweis nach SIA 380/1:2007 für  $Q_{h,li}$  80% des SIA - Grenzwertes, bei SIA 380/1:2009 90% des Grenzwertes angezeigt. Eine zusätzliche Korrektur ist somit nicht mehr erforderlich.

| Systemnachweis                                 |                                   |                      |                                                   |                        |                                |
|------------------------------------------------|-----------------------------------|----------------------|---------------------------------------------------|------------------------|--------------------------------|
| Anforderungen gemäss:                          |                                   |                      | SIA 380/1 (Ausg                                   | abe 2009)              | Neubau                         |
| Klimastation:                                  |                                   |                      | Basel-Binninge                                    | n 2028                 |                                |
| Energiebezugsfläche EBF                        | 600.0                             | m²                   | Gebäudehüllzahl                                   | A <sub>th</sub> /EBF   | 0.95                           |
| Verschattungsfaktor der Fassad                 | e mit der grössten                | , verglasten Flå     | iche:                                             | Fs                     | 0.94                           |
| Summe der Länge aller Wärmet                   | orücken:                          |                      |                                                   | I.                     | 339.0 m                        |
| Gebäude mit Bodenheizung                       |                                   | ja                   | Auslegung Vorlau                                  | lf: ⊕ <sub>h,ma×</sub> | <b>35</b> °C                   |
| Regelungszuschlag                              | ∆⊕ <sub>i.g</sub>                 | °C                   | System: Einz                                      | elraum-Ten             | nperaturregelung oder TVL<30°C |
| Heizwärmebedarf<br>(Grenzwert der Kantone Base | Projektwert Qh<br>I-Land und Base | 94<br>I-Stadt: 90% d | MJ/m <sup>2</sup> Grenzwei<br>es SIA Grenzwertes) | rt Qh,li               | 88 MJ/m <sup>2</sup>           |

Systemanforderung

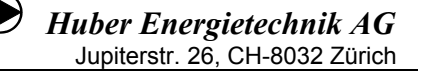

#### 2.6.2 Nachweise im Fürstentum Liechtenstein

Gemäss der Energieverordnung (EnV) des Fürstentums Liechtensteins sind bei Systemnachweisen nach SIA 380/1 die folgenden Grenzwerte einzuhalten:

|           | Volumen < 2000 m <sup>3</sup>                             | Volumen >= 2000 m <sup>3</sup>                            |
|-----------|-----------------------------------------------------------|-----------------------------------------------------------|
| Neubau    | 80% von Q <sub>h,ii</sub> (Neubau)<br>gemäss SIA 380/1    | 90% von Q <sub>h,li</sub> (Neubau)<br>gemäss SIA 380/1    |
| Sanierung | 80% von Q <sub>h,li</sub> (Sanierung)<br>gemäss SIA 380/1 | 80% von Q <sub>h,li</sub> (Sanierung)<br>gemäss SIA 380/1 |

In der EnV wird bei Sanierungen von mehr als 2000 m<sup>3</sup> zwar von einem einzuhaltenden Neubaugrenzwert von 100% gesprochen, dies ist aber identisch mit 80% des Sanierungsgrenzwertes (der Sanierungsgrenzwert nach SIA liegt 25% höher als der Neubaugrenzwert).

Beim Volumen ist nicht das beheizte Volumen, sondern das Bauvolumen des ganzen Projektes gemäss Baueingabe massgebend. Dieses ist auf dem Blatt "Projekt" in auf F66 anzugeben.

|      | A |                            | <u> </u>                            | J                          | K L             | M           |                 | /   P    | U R      |
|------|---|----------------------------|-------------------------------------|----------------------------|-----------------|-------------|-----------------|----------|----------|
| 31   |   |                            |                                     |                            |                 |             |                 |          |          |
| 33   |   | Projektangaben             | Neubau                              |                            | Gebäudekatego   | rie:        | I: Wohnen MF    | н        |          |
| 34   |   |                            |                                     |                            | _               |             |                 |          |          |
| 35   |   | Kanton für Nachweik:       | Fürstentum Liechtenstein            |                            | Klimastation:   |             | Vaduz 2028      |          |          |
| 36   |   |                            |                                     |                            |                 |             |                 |          |          |
| 37   |   | Funktion:                  | Nachweis 2009                       |                            | m ü.M.:         |             | 46              | 0 m      |          |
| 38   |   |                            |                                     |                            |                 |             | Standar         | dwerte   |          |
| 39   |   | Nutzungswerte: Raumter     | nperatur ⊕;+ Regelungszuso          | hlag ∆Θi                   |                 |             | 20.             | 0 °C     |          |
| 40   |   | Persone                    | nfläche                             |                            |                 |             | 40              | ) m²iP   |          |
| 41   |   | Wärmea                     | bgabe                               |                            |                 |             | 70              | ) WP     |          |
| 42   |   | Präsenz                    | zeit pro Tag                        |                            |                 |             | 12              | ? h      |          |
| 43   |   | Elektrizi                  | tätsverbrauch pro Jahr              |                            |                 |             | 10              | 0 MJłm²  |          |
| 44   |   | Reduktio                   | onsfaktor Elektrizitätsverbraud     | <sup>s</sup> h             |                 |             | 0.1             | 7 -      |          |
| 45   |   | thermise                   | h wirksamer Aussenluft-Volu         | imenstrom VYA <sub>E</sub> |                 | m3/m2h      | 0.1             | 7 m³/m²h | i i      |
| 46   |   | Wärmeb                     | edarf für Warmwasser pro Ja         | hr und EBF                 |                 |             | 75              | 5 MJłm²  |          |
| 47   |   |                            |                                     |                            |                 |             |                 |          |          |
| 48   |   | Wärmespeicherfähigke       | eit pro EBF:                        | MJ <b>i</b> m²K            | Regelungszusc   | hlag:       |                 |          | ΔΘ,      |
| 49   |   | mittlere Bauweise (Boden o | der Decke oder Wände mass           | iv) 0.30                   | Einzelraum-Temp | eraturregel | ung oder TVL<3  | 10°C     |          |
| 50   |   |                            |                                     |                            |                 |             |                 |          |          |
| 51   |   | Bauteilheizung             |                                     |                            |                 |             |                 |          |          |
| 52   |   |                            | Max. Vorlauftemp                    | eratur der Heizung:        | 50.0 °C         | 50          | 1 °C            |          |          |
| 53   |   | vorhanden X                | Temperaturzusch                     | nlag                       |                 | 7.5         | i °C            |          |          |
|      |   | useelseste Heiskässe       | -                                   |                            |                 |             |                 |          |          |
| 56   |   | vorgelagerte Heizkorpe     | Max Vorlaufteror                    | eratur der Heizung:        | 50.0 °C         | 50          | L*C             |          |          |
| 57   |   | vorhanden X                | Teroperaturzusch                    | alacı                      |                 | 15          | <br>            |          |          |
| - 55 | l |                            | Temperatarzaser                     | 109                        |                 |             |                 |          |          |
| 59   |   |                            |                                     |                            |                 |             |                 |          |          |
| 61   |   | Energiebezugsfläch         | e EBF (A <sub>E</sub> , beheizte Br | uttogeschossfläd           | che)            |             | Brutto F        | Raum-    | aktiv    |
| 62   |   |                            |                                     | -<br>Bezeichnuna:          |                 | EBF         | höhe            | ím) í    | beheizt? |
| 63   |   | Total EBF ( Ar ):          | m²                                  |                            |                 |             | m²              |          | x        |
| 64   |   | aktiv beheizte EBF:        | 2                                   |                            |                 |             | m²              |          | x        |
| 65   |   |                            |                                     |                            |                 |             | m²              |          | x        |
| 66   |   | Volumen Baueingabe:        | m3                                  |                            |                 |             | m²              |          | x        |
| 67   |   |                            |                                     |                            |                 |             | m²              |          | x        |
| 68   |   | Volumen: brutto            | m <sup>3</sup>                      |                            |                 |             | <br>m²          |          | X        |
| 69   |   | netto                      | m <sup>3</sup>                      |                            |                 |             | rm <sup>2</sup> |          | Y        |
| 10   | l | TIERO                      |                                     |                            |                 |             |                 |          |          |

Wird auf dem Blatt "Projekt" Fürstentum Liechtenstein angewählt, so wird der Grenzwert auf dem Blatt "Nachweis" automatisch entsprechend der oben dargestellten Tabelle angepasst, eine zusätzliche Korrektur ist somit nicht mehr erforderlich:

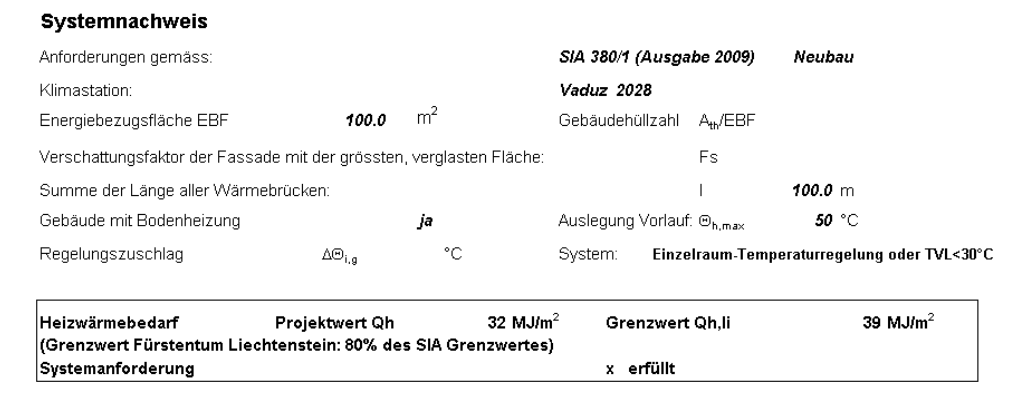

#### 2.7 Blatt Monat (*M1, M2, M3*)

Auf diesen Seiten wird der Heizwärmebedarf berechnet. Diese Seiten dienen auch als Übersicht über die Anteile der verschiedenen Bauteile am Wärmeverlust und Wärmegewinn.

*M1* ist die Berechnung für den Nachweis, als Nutzungswerte werden die Standardwerte der Norm eingesetzt. Bei *M2* werden die effektiven Nutzungswerte aus dem Blatt "Projekt" berücksichtigt. *M3* berechnet den MINERGIE-Fall (Standardwerte mit Ausnahme der Lüftungsverluste aus der Zelle L45 auf dem Blatt "Projekt". Das Blatt *M2* ist standardmässig ausgeblendet. Um es einzublenden gehen Sie auf *Format -> Blatt -> Einblenden*.

#### 2.8 Blatt Technik

Das Blatt *Technik* ist standardmässig ausgeblendet. Um es einzublenden gehen Sie auf *Format -> Blatt -> Einblenden*. Auf diesem Blatt werden Angaben gemacht über die mechanische Lüftungsanlage und die Art der Energiebereitstellung.

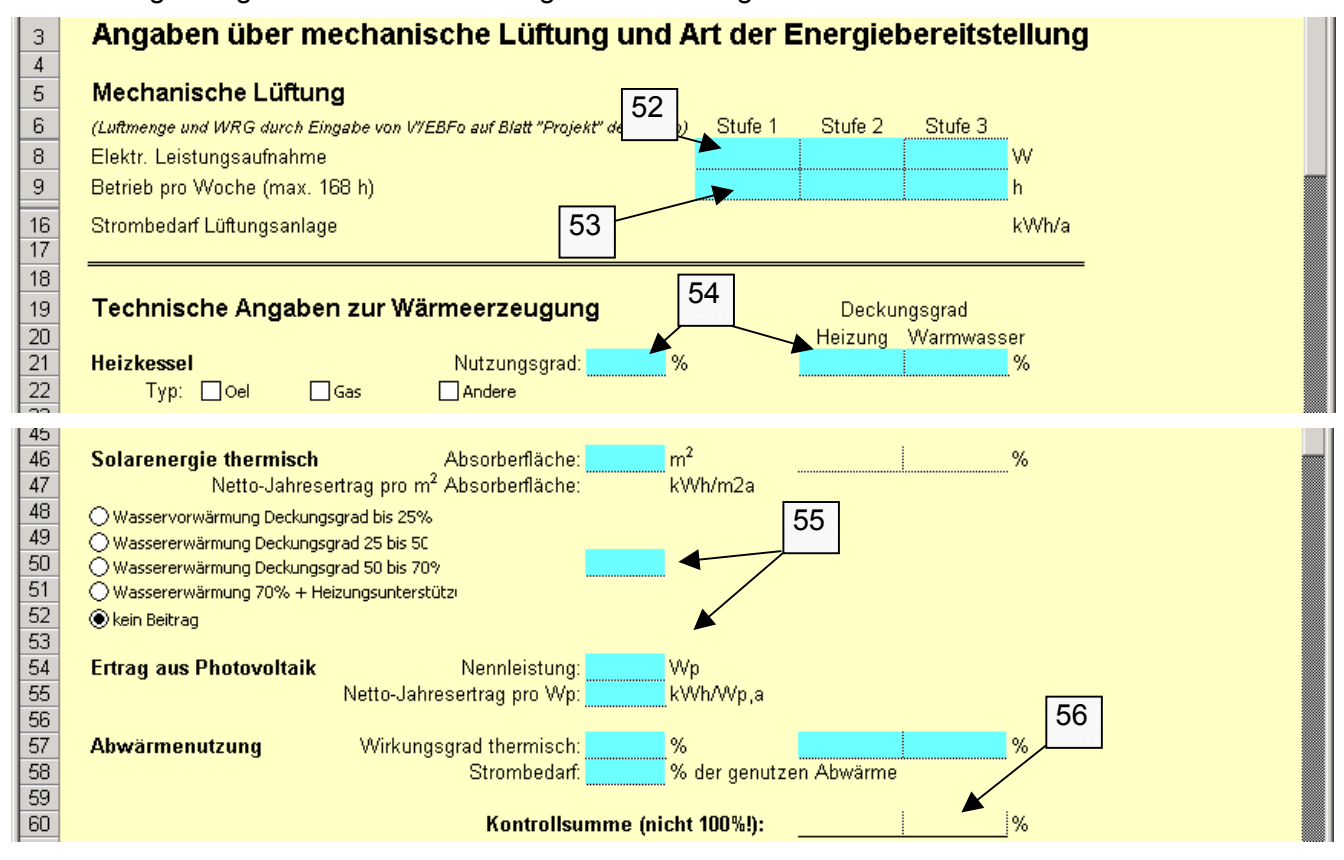

- 52. Hier werden die Leistungsaufnahme der mechanischen Lüftung eingegeben.
- 53. Eingabefeld für die Betriebszeiten. Für die Luftdurchlässigkeit der Gebäudehülle werden Standardwerte verwendet.
- 54. Sofern sie nicht fest vorgegeben sind, werden hier die prozentualen Anteile der Wärmeerzeuger zusammen mit Nutzungsgraden und Jahresarbeitszahlen eingegeben.
- 55. Der Ertrag aus der Solarenergie und der Photovoltaik wird aus den technischen Daten berechnet und kann hier eingegeben werden.
- 56. Beachten Sie die Kontrollsumme, die unterschiedlich ausfallen kann, je nachdem, ob die Angaben für MINERGIE oder für § 10a (Höchstanteil nichterneuerbaren Energien) des Kantons Zürich gemacht werden

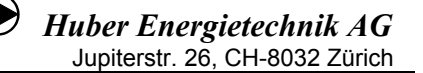

#### 2.9 Blatt erneuerbar

- Dies ist das Ausgabeblatt für den Energienachweis im Kanton Zürich, falls im amtlichen Formular 'Papagei' keine Standardlösung gewählt wurde. Es muss nachgewiesen werden, dass der Anteil der nichterneuerbaren Energien maximal 80% des Grenzwertes für den Energiebedarf beträgt. Dies kann durch eine verbesserte Wärmedämmung oder durch die Verwendung erneuerbarer Energien erreicht werden. Die Eingaben dafür werden auf dem Blatt *Technik* gemacht.
- Besteht ein Gebäude aus mehreren Nutzungszonen, können Daten der anderen Zonen ergänzt werden, womit ein Nachweis für das gesamte Gebäude ermöglicht wird.
- Falls das Blatt *erneuerbar* nicht angezeigt wird, kann es mit *Format -> Blatt -> Einblenden* aufgerufen werden.

#### 2.10 Blatt Leistung

Dieses Blatt wird für den Nachweis nicht benötigt. Es kann für die Dimensionierung der Wärmeerzeugung genutzt werden (Berechnung Heizleistungsbedarf nach SIA 380/1) oder für den Leistungsnachweis für die MINERGIE-P – Berechnungen. Das Blatt *Leistung* ist standardmässig ausgeblendet. Um es einzublenden gehen Sie auf *Format -> Blatt -> Einblenden*.

Der Leistungsbedarf für die Lüftung wird primär aus dem thermisch wirksamen Aussenluftvolumenstrom (Blatt 'Projekt', Zelle L45) berechnet. Wird diese Eingabe leer gelassen, so wird der Grösste der 3 folgenden Werte als stündlicher, thermisch wirksamer Luftwechsel angenommen:

- Luftmenge aus thermisch wirksamem Aussenluftvolumenstrom der Standardnutzung
- ein Luftwechsel von 0.3 pro Stunde (bezogen auf das Netto-Volumen)
- ein Luftwechsel von 0.1 pro Stunde plus (1-WRG) mal die Summe aller Luftmengen der Lüftungsanlagen auf dem Blatt 'Leistung'.

#### 2.11 Blatt Klima

In dieser Tabelle sind die verwendeten Klimastationen und ihre Werte aufgeführt. Es besteht auch die Möglichkeit, eigene Daten einzugeben ('Klima spez.' zu Beginn der Auflistung bei *Optimierung*).

- Abkürzungen: Ta Temperatur aussen
  - GH Globalstrahlung horizontal
  - GS ... Globalstrahlung von Süden ...

Beim Nachweis SIA 380/1:2009 werden die Klimawerte des Merkblattes SIA 2028 verwendet (gedruckte Version). Diese Werte sind nicht identisch mit den auf der SIA-Homepage vertriebenen EDV-Klimadaten 2028, aus der Rundung können sich geringfügige Abweichungen ergeben, die sich auch bei der Berechnung des Grenzwertes  $Q_{h,li}$  auswirken können.

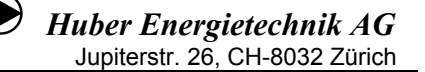

#### 2.12 Blatt GEAK

Das Programm ENTECH 380/1 besitzt ab der Version 5.1 eine Schnittstelle zum GEAK-Tool (Gebäudeenergieausweis der Kantone, <u>http://www.geak.ch</u>). Damit können Berechnungen nach SIA 380/1 vom Programm ENTECH 380/1 in das GEAK-Tool übertragen werden. Nachfolgend ist das Vorgehen für diesen Datenaustausch Schritt für Schritt beschrieben. *Wichtig*: Bevor Sie die nachfolgenden Schritte ausführen, speichern Sie Ihre Berechnung!

#### 1. Einblenden des Blattes GEAK:

Nach dem Start des Programms ENTECH 380/1 ist das Blatt ausgeblendet. Das Blatt *GEAK* muss also zuerst eingeblendet werden. Dazu gehen Sie im Menu >Format auf >Blatt, >einblenden und wählen das Blatt *GEAK* aus (Version Excel 2000):

|    | Mic          | rosoft Excel -          | entech.         | klt              |                             |         |                     |                |        |                      |
|----|--------------|-------------------------|-----------------|------------------|-----------------------------|---------|---------------------|----------------|--------|----------------------|
|    | ] <u>D</u> a | atei <u>B</u> earbeiten | <u>A</u> nsicht | <u>E</u> infügen | Forma <u>t</u> E <u>x</u> t | ras Dat | e <u>n E</u> enster | ? Nuance PDF A | crobat |                      |
| 2  |              | 🔓 🕺 🖪 🗃                 | 🔷 😪 '           | 🕙 指 🛛 Ar         | 🔊 Zelen                     |         | Strg+1              | FKUE           |        | € % m % ≠%           |
| _  |              | E5                      | <b>•</b>        | =                | Z <u>e</u> ile              |         | •                   |                |        |                      |
|    | Α            | E C D                   | E               | F                | Spalte                      |         | •                   | LM             | N O    | P Q F                |
| 1  |              | Programm Entech 3       | 8041, Versio    | n 5.1, BFE/En    | Blatt                       |         | ۲.                  | Umbenennen     |        |                      |
| 2  |              | ausgedruckt: 15.8       | 1.09 23:33      | für l            |                             |         |                     | Ausblenden     | 9      | Seite 3 von 8 Seiten |
| 3  |              | Due le lete             | _               |                  | AutoEorr                    | nat     |                     | Einblondon     |        |                      |
| 5  |              | Projekt:                |                 |                  | Be <u>d</u> ingte           | Format  | ierung              |                |        |                      |
| 7  |              | Projektadresse:         |                 |                  | Formaty                     | orlage  |                     | Eintergrund    |        |                      |
|    |              |                         |                 |                  |                             |         |                     |                |        |                      |
| 11 |              | Bauherrschaft:          |                 |                  |                             |         |                     | Tel.:          |        |                      |
| 13 |              | evtl. Vertreter:        |                 |                  |                             |         | Finblende           | n              |        | 2 X                  |
| 15 |              | Adresse:                |                 |                  |                             |         |                     |                |        |                      |
| 16 |              |                         |                 |                  |                             |         | Blatt einblend      | den:           |        |                      |
| 17 |              | Wärmedämmpr             | ojekt:          |                  |                             |         | GEAK                |                |        |                      |
| 18 |              | Verfasser:              |                 |                  |                             |         | erneuerbar          |                |        |                      |
| 20 |              | Sachbearbeiter:         |                 |                  |                             |         | I ecnnik<br>M2      |                |        |                      |
| 22 |              | Adresse:                |                 |                  |                             |         | Leistung            |                |        |                      |
| 23 |              |                         |                 |                  |                             |         | Log                 |                |        |                      |
| 24 |              | Nachweis:               |                 |                  | _                           |         | Klima               |                |        |                      |
| 25 |              | Firma:                  | Huber Ene       | rgietechnik A    | ٨G                          |         | liap                |                |        |                      |
| 27 |              | Sachbearbeiter:         |                 |                  |                             |         |                     |                |        | Abbrechen 1          |
| 29 |              | Adresse:                | Jupiterstra     | sse 26, CH-8     | 032 Zürich                  |         |                     |                |        |                      |
|    |              | L                       |                 |                  |                             |         |                     |                |        |                      |

In Excel 2007 findet man die Einblendfunktion unter *>Start* in der *Gruppe Zellen* unter *>Format >Ausblenden & Einblenden >Blatt einblenden*:

|       |                  | (* - ) ∓               | entech.xlt [Kor                                   | mpatibilitätsmo                                                             | odus] - Micro       | soft Exc | el                                                                                   |                         | _ = > |
|-------|------------------|------------------------|---------------------------------------------------|-----------------------------------------------------------------------------|---------------------|----------|--------------------------------------------------------------------------------------|-------------------------|-------|
|       | Start            | Einfügen Seitenlayout  | Formeln Daten                                     | Überprüfen                                                                  | Ansicht             | Add-Ins  | Nuance PDF                                                                           | ۲                       |       |
| Eint  | fügen 🕜          | Arial                  | = = = = =<br>= = = = =<br>達 建 ≫~<br>Ausrichtung ☞ | Standard •<br>•<br>•<br>•<br>•<br>•<br>•<br>•<br>•<br>•<br>•<br>•<br>•<br>• | Formatvorlag        | gen Zel  | Einfügen • Σ • Z<br>.öschen • J • Z<br>Format • Q • Sortieren<br>Q • und Filtern • , | Suchen und<br>Auswählen | đ     |
|       | E5               | ▼ () f <sub>x</sub>    |                                                   |                                                                             |                     | \$⊡      | Zeilen <u>h</u> öhe                                                                  |                         | 3     |
| A     | E C              | DEF (                  | A H I                                             | J K                                                                         | LN                  | 1        | Zeilenhöhe <u>a</u> utomatisch anpass                                                | sen                     | BF    |
| 2     | ausgedruckt:     | 15.8.09 23:42 für H    | luber Energietechnik AG                           | 18 2009                                                                     |                     | **       | Spalten <u>b</u> reite                                                               |                         | 1     |
| 3     | Desister         | -                      |                                                   |                                                                             |                     |          | Spaltenbrejte automatisch anp                                                        | assen                   |       |
| 5     | Projekt          |                        |                                                   |                                                                             | Akter               | n-Nr.    | Stan <u>d</u> ardbreite                                                              |                         |       |
| -0.25 | Fillekiduless    | e.                     |                                                   |                                                                             | Dauj                | Sic      | htbarkeit                                                                            |                         |       |
| 11    | Bauherrsch       | aft:                   |                                                   | Zeilen                                                                      | ausblenden          |          | Ausblenden & Einblenden                                                              | •                       |       |
| 13    | evtl. Vertreter: |                        |                                                   | <u>S</u> palte                                                              | en ausblenden       | Blä      | tter anordnen                                                                        |                         |       |
| 15    | Adresse:         |                        |                                                   | Blatt a                                                                     | au <u>s</u> blenden |          | Blatt <u>u</u> mbenennen                                                             |                         |       |
| 17    | Wärmedämi        | nprojekt:              |                                                   | Zeilen                                                                      | einblenden          |          | Bla <u>t</u> t verschieben/kopieren                                                  |                         |       |
| 18    | Verfasser:       |                        |                                                   | Spalte                                                                      | en einblenden       |          | <u>R</u> egisterfarbe                                                                | •                       |       |
| 20    | Adresse          | 91.                    |                                                   | ein <u>b</u> lenden                                                         | Sch                 | utz      |                                                                                      |                         |       |
| 23    | Auresse:         |                        |                                                   |                                                                             |                     |          | <u>B</u> lattschutz aufheben                                                         |                         |       |
| 24    | Nachweis:        |                        | _                                                 |                                                                             | -                   | ٢        | Zelle sperren                                                                        |                         |       |
| 25    | Firma:           | Huber Energietechnik A | a                                                 |                                                                             | Tel.:               | 1        | Zellen formatieren                                                                   |                         |       |

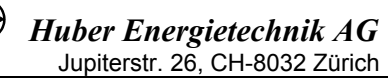

#### 2. Speichern des Blattes GEAK im CSV-Format:

Als nächster Schritt muss das Schnittstellenblatt im CSV-Format gespeichert werden. Wählen Sie dazu das Blatt *GEAK* aus und gehen Sie danach zu *>Datei >Speichern unter* und wählen Sie den Dateityp *"CSV (Trennzeichen getrennt)"* aus. Geben Sie Ihrer Schnittstellen-Datei einen neuen Namen. Beim speichern macht Sie Excel darauf aufmerksam, dass nur das aktuelle Arbeitsblatt gespeichert werden kann. Quittieren Sie diese Warnmeldung mit OK.

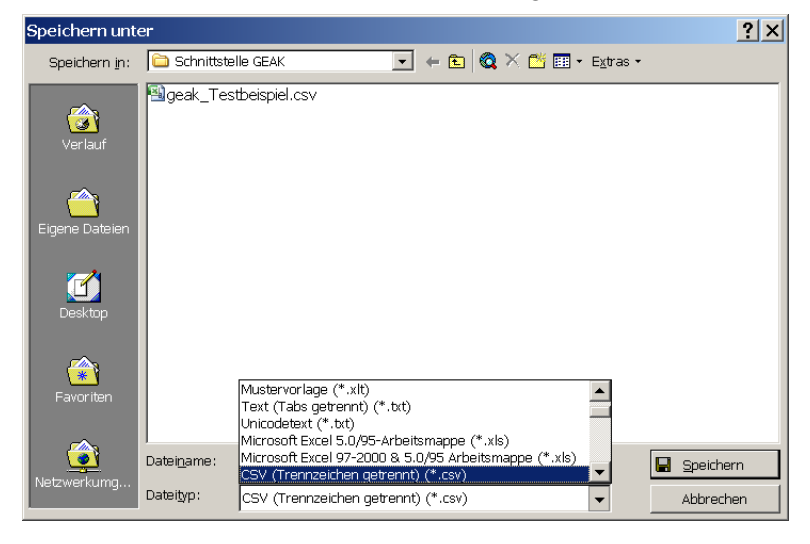

#### 3. Einlesen des Schnittstellenblattes in das GEAK-Tool

Im GEAK-Tool kann nun im *Gebäuderechner* unter *Ergebnisse* die CSV-Datei mit dem *Button "Durchsuchen"* angewählt und dann mit dem *Button "Importieren"* eingelesen werden. Wichtig: Nach dem Einlesen das Speichern der Daten nicht vergessen!

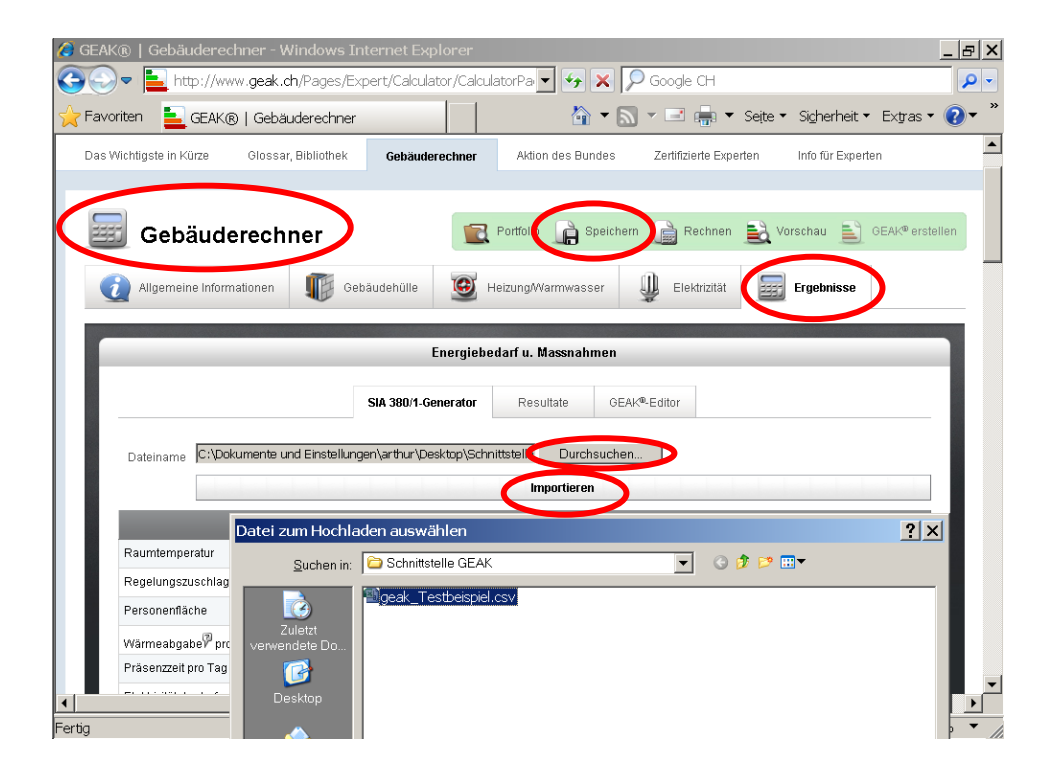

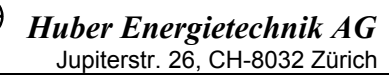

#### Hinweise:

Die Schnittstelle ermöglicht den Export der meisten Daten aus dem Programm ENTECH 380/1. Das GEAK-Tool rechnet aber nur mit einem vereinfachten Modell und kann deshalb nicht alle Daten korrekt einlesen. In das GEAK-Tool können keine Wärmeflüsse "*Boden gegen beheizt"* oder "*Decke gegen beheizt"* eingelesen werden. Ausserdem wird im GEAK-Tool bei den Verlusten "Boden gegen unbeheizt" und "Boden gegen Erde" immer mit einer Fussbodenheizung gerechnet. Bei **Radiatoren** ist deshalb im Blatt *Projekt* unter **Bauteilheizung** die Auswahl auf "*nicht vorhanden"* zu setzen.

#### 2.13 Blatt Tab

Auf diesen Seiten befinden sich die verwendeten Tabellen für die Normen 380/1 (Heizwärmebedarf).

Hier finden Sie auch einige Beispiele für die verschiedenen Nutzungskategorien, falls Sie sich bei der Zuteilung nicht ganz sicher sind:

| Gebäudekategorie                        |                   | I             | II            | III             | IV      | v       | VI               | VII                          | VIII     | IX        | x     | XI               | XII              |
|-----------------------------------------|-------------------|---------------|---------------|-----------------|---------|---------|------------------|------------------------------|----------|-----------|-------|------------------|------------------|
|                                         |                   | Wohnen<br>MFH | Wohnen<br>EFH | Verwal-<br>tung | Schulen | Verkauf | Restau-<br>rants | Versamm-<br>lungs-<br>lokale | Spitäler | Industrie | Lager | Sport-<br>bauten | Hallen-<br>bäder |
| Innentemperatur                         | .C                | 20            | 20            | 20              | 20      | 20      | 20               | 20                           | 22       | 18        | 18    | 18               | 28               |
| Personenfläche                          | m²/P              | 40            | 60            | 20              | 10      | 10      | 5                | 5                            | 30       | 20        | 100   | 20               | 20               |
| Wärmeabgabe                             | W/P               | 70            | 70            | 80              | 70      | 90      | 100              | 80                           | 80       | 100       | 100   | 100              | 60               |
| Präsenzzeit pro Tag                     | h                 | 12            | 12            | 6               | 4       | 4       | 3                | 3                            | 16       | 6         | 6     | 6                | 4                |
| Elektrizitätsverbrauch pro Jahr         | MJ/m <sup>2</sup> | 100           | 80            | 80              | 40      | 120     | 120              | 60                           | 100      | 60        | 20    | 20               | 200              |
| Reduktionsfaktor Elektrizitätsverbrauch | -                 | 0.7           | 0.7           | 0.9             | 0.9     | 0.8     | 0.7              | 0.8                          | 0.7      | 0.9       | 0.9   | 0.9              | 0.7              |
| Aussenluft-Volumenstrom                 | m³/m²h            | 0.7           | 0.7           | 0.7             | 0.7     | 0.7     | 1.2              | 1.0                          | 1.0      | 0.7       | 0.3   | 0.7              | 0.7              |
| Wärmebedarf für Warmwasser pro Jahr     | MJ/m <sup>2</sup> | 75            | 50            | 25              | 25      | 25      | 200              | 50                           | 100      | 25        | 5     | 300              | 300              |

SIA-Grenzwerte für den Heizwärmebedarf pro Jahr von Neubauten (bei 8.5°C Jahresmitteltemperatur) und Ausnutzungsgrade ao und 70

| Gebäudekategorie |                  |                   | 0  | 1             | II            |                 | IV      | V       | VI               | VII                          | VIII     | IX        | x     | XI               | XII              |
|------------------|------------------|-------------------|----|---------------|---------------|-----------------|---------|---------|------------------|------------------------------|----------|-----------|-------|------------------|------------------|
| Grenzwerte Hg    | Aus <b>y</b> ahi | 1                 | U  | Wohnen<br>MFH | Wohnen<br>EFH | Verwal-<br>tung | Schulen | Verkauf | Restau-<br>rants | Versamm-<br>lungs-<br>lokale | Spitäler | Industrie | Lager | Sport-<br>bauten | Hallen-<br>bäder |
| H <sub>40</sub>  | 80               | MJ/m <sup>2</sup> | 80 | 55            | 65            | 65              | 70      | 50      | 95               | 95                           | 80       | 60        | 60    | 75               | 70               |
| ΔH               | 90               | MJ/m <sup>2</sup> | 90 | 65            | 65            | 85              | 70      | 65      | 75               | 75                           | 80       | 70        | 70    | 70               | 90               |
| a <sub>0</sub>   | 1                | -                 | 1  | 1             | 1             | 0.8             | 0.8     | 0.8     | 0.8              | 0.8                          | 1        | 0.8       | 0.8   | 0.8              | 0.8              |
| τ.               | 15               | h                 | 15 | 15            | 15            | 70              | 70      | 70      | 70               | 70                           | 15       | 70        | 70    | 70               | 70               |

| Gebäu | ıdekategorien           | Nutzungsbeispiele                                                                                                    |
|-------|-------------------------|----------------------------------------------------------------------------------------------------|
|       |                         |                                                                                                    |
| l:    | I: Wohnen MFH           | Mehrfamilienhäuser, Alterssiedlungen und -wohnungen, Hotels, Mehrfamilien-Ferienhäuser, Heime, Drogenstationen, Kasernen, Strafanstalten 👘      |
| II:   | ll: Wohnen EFH          | Ein- und Zweifamilienhäuser, Ein- und Zweifamilien-Ferienhäuser, Reihen-Einfamilienhäuser                                                       |
| III:  | III: Verwaltung         | priv. und öff. Bürobauten, Schalterhallen, Arztpraxen, Bibliotheken, Ateliers, Ausstellungsbauten, Kulturzentren, Fernsehgebäude, Filmstudios 👘 |
| IV:   | IV: Schulen             | Schulen aller Stufen, Kindergärten, Ausbildungszentren, Kongressgebäude, Labors, Forschungsinstitute, Gemeinschaftsräume, Freizeitanlagen 👘     |
| V:    | V: Verkauf              | Verkaufsräume aller Art inkl. Einkaufszentren, Messegebäude                                                                                     |
| VI:   | VI: Restaurants         | Restaurants (inkl. Küchen), Cafeterias, Kantinen, Dancings, Diskotheken                                                                         |
| VII:  | VII: Versammlungslokale | Theater, Konzertsäle, Kinos, Kirchen, Abdankungshallen, Aulas, Sporthallen mit viel Publikum                                                    |
| VIII: | VIII: Spitäler          | Spitäler, psychiatrische Kliniken, Krankenheime, Altersheime, Rehabilitationszentren, Behandlungsräume                                          |
| IX:   | IX: Industrie           | Fabrikationsgebäude, Gewerbebauten, Werkstätten, Servicestationen, Werkhöfe, Bahnhöfe, Feuerwehrgebäude                                         |
| X:    | X: Lager                | Lagerhallen, Verteilzentren                                                                                                    |
| XE    | XI: Sportbauten         | Turn- und Sporthallen, Gymnastikräume, Tennishallen, Kegelbahnen, Fitnesszentren, Sportgarderobengebäude                                        |
| XII:  | XII: Hallenbäder        | Hallenbäder, Lehrschwimmbecken, Saunagebäude, Heilbäder                                                                                         |

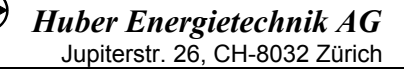

#### 2.14 Blatt Kondens

Auf dem Blatt *Kondens* sind die dem Blatt *UWert* entsprechenden Bauteile als Kondensationsgrafiken abgebildet sind. Dies ermöglicht die Untersuchung von Kondensation im Bauteil, Oberflächenkondensation und Schimmelpilz.

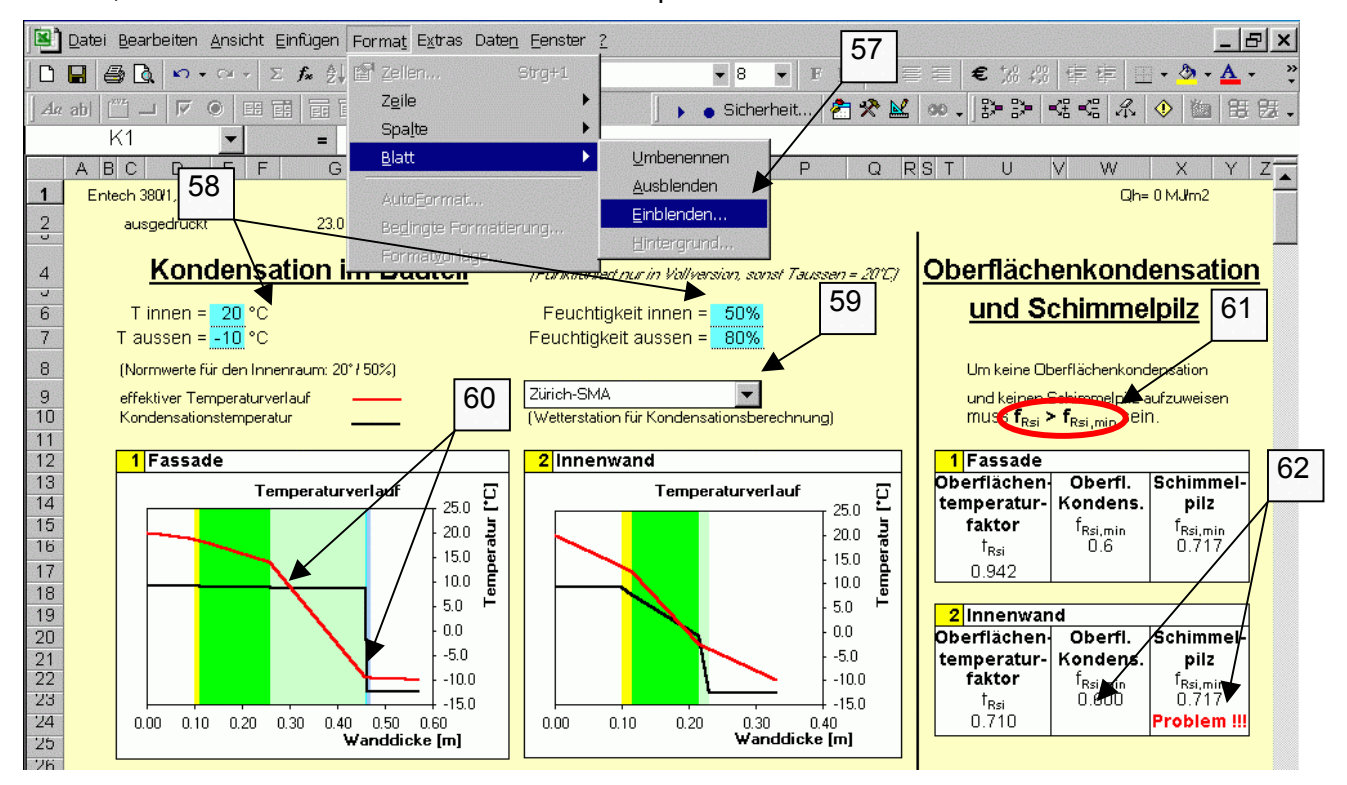

- 57. Um die zusätzliche Seite *Kondens* einzublenden, gehen Sie im Menu 'Format' -> 'Blatt' -> 'Einblenden' und wählen die Seite *Kondens* aus.
- 58. Um eine korrekte Grafik zu erhalten, muss die Innen- und Aussentemperatur sowie die Innenund Aussenluftfeuchte eingegeben werde. Diese Werte werden für alle Grafiken verwendet. (Die Normwerte für einen Nachweis sind: Innentemperatur = 20° und Innenluftfeuchte = 50%)
- 59. Wenn bei der Seite *UWert* vergessen wurde, die Wetterstation für die Kondensationsberechnung einzugeben, muss sie jetzt aus dem Pull-Down ausgewählt werden.
- 60. In der Grafik werden die relativen Dicken der Bauteilelemente mit der zum Bauteil gehörenden effektiven Temperaturverlaufkurve und der Kondensationstemperaturkurve dargestellt. Wenn sich nun die beiden Kurven schneiden (die effektive Temperatur unter die Kondensationstemperatur fällt), wird in dem Bauteilabschnitt zwischen den beiden Schnittpunkten Wasser auskondensieren.
- 61. Auf dieser Seite wird auch die Gefahr für Oberflächenkondensation und Schimmelpilzbildung gemeldet. Das Programm berechnet den Oberflächentemperaturfaktor der im Blatt *UWert* eingegebenen Bauteile. Dieser wird mit dem minimal zulässigen Oberflächentemperaturfaktor der Region um die gewählte Wetterstation verglichen.
- 62. Bei nicht erfüllen der Bedingung f<sub>Rsi</sub> > f<sub>Rsi,min</sub> (f<sub>Rsi</sub> = Oberflächentemperaturfaktor des Bauteils; f<sub>Rsi,min</sub> = minimaler Oberflächentemperaturfaktor) erscheint beim betreffenden Bauteil die Warnung "Problem !!!". Bei Erscheinen der Warnung muss die Bauteilkonstruktion auf dem Blatt *UWert* so geändert werden, dass die Warnung verschwindet.

#### 2.15 Blatt "GE" für die Graue Energie im MINERGIE-A – Nachweise

Nach dem Start des Programms ENTECH 380/1 ist das Blatt ausgeblendet. Das Blatt *GE* muss also analog zur Beschreibung in Kapitel 2.12 zuerst eingeblendet werden.

Das Hilfsblatt "GE" dient der Berechnung der Grauen Energie gemäss den Anforderungen eines MINERGIE-A – Nachweises, wobei die spezifischen Werte für die einzelnen Bauteile aus dem kostenfreien Bauteilkatalog <u>www.Bauteilkatalog.ch</u> auf das Blatt "UWert" übernommen werden können. Das Programm ENTECH berechnet daraus alle Aussenflächen mit dem korrespondierenden Flächenauszug und ermöglicht die Eingabe der übrigen Bauteilflächen. Die für den MINEREGIE-A – Nachweis notwendigen Elemente für die Haustechnik und den Aushub sind ebenfalls hinterlegt und können angewählt werden.

Für die Erfassung der notwendigen Angaben sind die folgenden Arbeitsschritte erforderlich:

- 63. "Eingabe der grauen Energie?" muss mit "x" angewählt werden.
- 64. Auf dem Blatt UWert erscheint jetzt bei jedem Bauteil ein Eingabefeld für die spezifische, graue Energie.
- 65. Die Flächen des Dämmperimeters werden automatisch übernommen.
- 66. Innenflächen und Flächen ausserhalb des Dämmperimeters müssen an dieser Stelle ergänzt werden.

|       | А | В        | С               | D               | E              | F                                  | G                 | Н            |              | J |
|-------|---|----------|-----------------|-----------------|----------------|------------------------------------|-------------------|--------------|--------------|---|
| 1     |   | Programn | n Entech 380/1, | Version 5.4, E  | FE/EnFK-Zert   | -Nr. 0915, Nachweis 2009           |                   | Q            | n= 108 MJ/m2 | ( |
|       |   | ausgedru | ickt            | 25.05.2012 16:0 | )2             | für Huber Energietechnik AG        |                   |              |              |   |
| 3     |   |          |                 |                 |                |                                    | Eingabe           | e der grauen | Energie      | X |
| 4     |   | Bered    | chnung (        | der Grau        | uen Ener       | rgie für den MINERGIE-A - Nachweis |                   |              |              |   |
| Ŭ,    |   |          | -               |                 |                |                                    |                   |              |              | 1 |
| 6     |   |          |                 |                 |                |                                    |                   | Summe        | 63           |   |
| - 7 - |   |          | Perimeter       | Innen-          | Total          |                                    | Graue             | Graue        |              |   |
| 8     |   | Bauteil  | Fläche          | Fläche          | Fläche         | Bezeichnung                        | Energie           | Energie      |              |   |
| 9     |   | Nr.      | m <sup>2</sup>  | m²              | m <sup>2</sup> |                                    | MJ/m <sup>2</sup> | MJ/a         | %            |   |
| 10    |   | 1        | 250             |                 | 250.0          | Wand gegen Aussenluft              | 16.70             | 4'175.0      | 34.9%        |   |
| 11    |   | 2        |                 | 300.0           | 300.0          | Innenwand Mauerwerk                | 6.83              | 2'049.0      | 17.1%        |   |
| 12    |   | 3        |                 | 345.0           | 345.0          | Innenwand Stahlbeton               | 11.62             | 4'008.9      | 33.5%        |   |
| 13    |   | 4        |                 |                 |                |                                    |                   |              |              |   |
| 14    |   | 5        |                 | 66              | 65             |                                    |                   |              |              |   |

| No | Bezeichnung: =b         | U-Wert | total:     | <b>Ֆ</b> օi |     | No | Bezeichnung: =b         | U-Wert | total:  | <b>₽</b> ₀i |
|----|-------------------------|--------|------------|-------------|-----|----|-------------------------|--------|---------|-------------|
| 5  |                         |        | ₩łm²K      |             |     | 6  |                         |        | ₩łm²K   |             |
|    | Graue Energie (MJ/m2) = | d [cm] | α/λ        | R           |     |    | Graue Energie [MJ/m2] = | d (cm) | α/λ     | R           |
| 1  | <b>_</b>                |        |            |             |     | 1  |                         |        |         |             |
| 2  |                         |        |            |             |     | 2  |                         |        |         |             |
| 3  |                         |        | $\searrow$ |             |     | 3  |                         |        |         |             |
| 4  |                         |        |            |             |     | 4  |                         |        |         |             |
| 5  |                         |        |            |             |     | 5  |                         |        |         |             |
| 6  |                         |        |            |             | 64  | 6  |                         |        |         |             |
| 7  |                         |        |            |             | /04 | 7  |                         |        |         |             |
| 8  |                         |        |            | /           |     | 8  |                         |        |         |             |
| 9  |                         |        |            |             |     | 9  |                         |        |         |             |
| 10 |                         |        |            | $\square$   |     | 10 |                         |        |         |             |
|    |                         | U-Wert | Graue      | /           |     |    |                         | -Wert  | Graue   |             |
| Ко | nstruktionen:           | W/m2K  | Energie    | b-Wert      |     |    |                         | W/m2K  | Energie | b-Wert      |
| 22 |                         |        |            |             |     | 27 |                         |        |         |             |
| 23 |                         |        |            |             |     | 28 |                         |        |         |             |
| 24 |                         |        |            |             |     | 29 |                         |        |         |             |
| 25 |                         |        |            |             |     | 30 |                         |        |         |             |
| 26 |                         |        |            |             |     | 31 |                         |        |         |             |

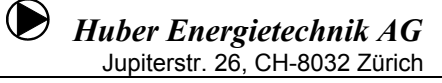

Mit Hilfe des kostenfreien Bauteilkataloges (<u>www.Bauteilkatalog.ch</u>) wird nun die spezifische, graue Energie für jedes Bauteil ermittelt und auf das Blatt "UWert" übertragen:

|    | A B  | C                                                           | DE                        | F                          | G                           | Н                                |                                            |               | K I M                                  | N                                        | Π           | Pſ         |
|----|------|-------------------------------------------------------------|---------------------------|----------------------------|-----------------------------|----------------------------------|--------------------------------------------|---------------|----------------------------------------|------------------------------------------|-------------|------------|
| 1  | Proc | ramm Entech 380/1. Version 5.4. BF                          | E/EnFK-                   | Zert -Nr. 09               | 915. Nachw                  | veis 2009                        |                                            |               |                                        |                                          | <br>Qh= 1   | 08 MJ/m2   |
| 2  | auso | gedruckt:                                                   | 25.5.12 16                | :00                        | für Hubei                   | r Energiete                      | chnik AG                                   |               |                                        |                                          | Seite 6 vor | n 8 Seiten |
| 5  | -    | -                                                           |                           |                            |                             | -                                |                                            |               |                                        |                                          |             |            |
| 4  | - U- | -Wert-Berechnu                                              | ng c                      | ler B                      | aute                        | ile                              |                                            |               | Wetterstation für Kondensations- und   | Leistun                                  | qsberect    | nnung:     |
| 5  | _    | (II=iiberwacht: N=nicht iiberw                              | acht: S                   | snezifiz                   | iert)                       |                                  |                                            |               | Aarau                                  |                                          |             |            |
| 6  | No   | Bezeichnung:                                                | =b                        | LI-Wert                    | total <sup>.</sup>          | <del>9</del>                     |                                            | No            | Bezeichnung: =b                        | II-Wert t                                | otal:       | 9          |
| 7  | 4    | Wand gagen Aussenluft                                       | 5                         | 0.11                       | ulles 2K                    | 10.2.+C                          |                                            |               | Innonwand Mayonwork                    | 1.00                                     | ullm2K      | 12 5 10    |
| -  | -    | wand gegen Aussemult                                        | 10 70                     | 0.11                       | WILL                        | 19.3 L                           |                                            | 2             |                                        | 1.36                                     | Mul K       | 13.5 L     |
| 8  |      | Graue Energie (MJ/m2) =                                     | 16.70                     | d [cm]                     | α/Λ                         | н                                |                                            |               | Giraue Energie (MJ/m2) = 6.83          | d [cm]                                   | α/λ         | н          |
| 9  | 1    | Wärmeübergang innen                                         | -                         |                            | 8                           | 0.13                             |                                            | 1             | Wärmeübergang innen                    |                                          | 8           | 0.13       |
| 10 | 2    | Kalkputz                                                    |                           | 1                          | 1                           | 0.01                             |                                            | 2             | Innenputz m=8                          | 2                                        | 0.7         | 0.03       |
| 11 | 3    | Kalksandstein 15 cm                                         |                           | 15                         | 1                           | 0.15                             |                                            | 3             | Backstein BN 25                        | 15                                       | 0.35        | 0.43       |
| 12 | 4    | Saglan 032 FA40 / FAV40                                     |                           | 28                         | 0.032                       | 8.75                             |                                            | 4             | Innenputz m=8                          | 2                                        | 0.7         | 0.03       |
| 13 | 5    |                                                             |                           |                            |                             |                                  |                                            | 5             |                                        |                                          |             |            |
| 14 | 6    |                                                             |                           |                            |                             |                                  |                                            | 6             |                                        |                                          |             |            |
| 15 | 7    |                                                             |                           |                            |                             |                                  |                                            | 7             |                                        |                                          |             |            |
| 16 | 8    |                                                             |                           |                            |                             |                                  |                                            | 8             |                                        |                                          |             |            |
| 17 | 9    | Fassade, hinterlüftet                                       |                           |                            | 12.5                        | 0.08                             |                                            | 9             |                                        |                                          |             |            |
| 18 | 10   |                                                             |                           |                            |                             |                                  |                                            | 10            | Wärmeübergang innen                    |                                          | 8           | 0.13       |
| 20 | No   | Bezeichnung:                                                | =b                        | U-Wert                     | total:                      | <b>9</b>                         |                                            | No            | Bezeichnung: =b                        | U-Wert t                                 | otal:       | <b>9</b>   |
| 21 | 3    | Innenwand Stablbeton                                        |                           | 2.96                       | W/m <sup>2</sup> K          | 65*0                             |                                            | A             |                                        |                                          | W/m²K       |            |
| 22 | ř    | Grave Exercis (hd les 2) -                                  | 11.00                     | 2.00                       |                             |                                  |                                            | -             | Casua Essentia (b.4 lla 21 -           | d [am]                                   | ~ ()        | -          |
| 22 | -    | Graue Energie [MJ/m2] =                                     | 11.62                     | a (cm)                     | α/Λ                         | н                                |                                            |               | Graue Energie (Murn2) =                | a [cm]                                   | α/ Λ        | н          |
| 23 |      | Wärmeübergang innen                                         | - T                       |                            | 8                           | 0.13                             |                                            | 1             |                                        |                                          |             |            |
| 24 | 2    | Beton (Dichte 2400)                                         |                           | 20                         | 2                           | 0.10                             |                                            | 2             |                                        |                                          |             |            |
| 25 | 3    |                                                             |                           |                            |                             |                                  |                                            | 3             |                                        |                                          |             |            |
| 26 | 4    |                                                             |                           |                            |                             |                                  |                                            | 4             |                                        |                                          |             |            |
| 27 | 5    |                                                             |                           | 1                          |                             |                                  |                                            | 0             |                                        |                                          |             |            |
| 28 | 7    |                                                             |                           |                            |                             |                                  |                                            | <u>ь</u><br>7 |                                        |                                          |             |            |
| 20 | 6    |                                                             |                           |                            |                             |                                  |                                            | 0             |                                        |                                          |             |            |
| 21 | 9    |                                                             |                           |                            |                             |                                  |                                            | 9             |                                        |                                          |             |            |
| 22 | 10   | Liver all successions                                       |                           | ++-                        |                             | 0.12                             |                                            | 10            |                                        |                                          |             |            |
| 32 | 10   | Warmeubergang innen                                         |                           | -+                         | 8                           | 0.13                             |                                            | U             |                                        |                                          |             |            |
|    |      |                                                             |                           | · \                        |                             |                                  |                                            |               | 1                                      |                                          |             |            |
|    |      | Elektronischer Bauteilkatalog - www.Bauteilka               | alog.ch                   |                            |                             |                                  |                                            |               |                                        | 07.03.2011                               | 7:56:44     |            |
|    |      | Lizenznehmer: Minerge Agen                                  | tur Bau, CH               | /4032/Mutten:              | z                           |                                  |                                            |               |                                        |                                          |             |            |
|    |      | W Wandkonstr<br>W07 Wand geger                              | uktionen (h<br>Aussenluf  | iomogen)<br>t              |                             |                                  |                                            |               |                                        |                                          |             |            |
|    |      | Ausführung Glaswolle p                                      | 30 [kg/m3],               | d 0.28 m, A                | .032 W/mK                   |                                  |                                            |               | inen ausen Kal                         | ksandstein                               |             |            |
|    |      | Kali sandstei<br>Beschrieb wei i metallis                   | nmauerwerk<br>che Befesti | , Aussenwär<br>gungselemen | nedämmung<br>te auf. Der U- | hinterlüftet. D<br>-Wert-Zuschla | iese Baukonstruktion<br>g befindet sich im | n ist ho      | mogen und                              | imedämirising<br>Ierläflung<br>Nerschutz |             |            |
|    |      | Wärnebrück                                                  | enkatalog.                |                            | 1                           |                                  | -                                          |               |                                        |                                          |             |            |
|    |      | Graue Energie                                               | gen Aussen                | uma                        | 1                           |                                  |                                            |               |                                        |                                          |             |            |
|    |      | Lebenszyklus pro a [MJ/m²]                                  |                           |                            |                             |                                  |                                            |               |                                        |                                          |             |            |
|    |      | U-Wert inkl. Zuschlag ΔU 0.11<br>0.14                       |                           |                            |                             |                                  |                                            |               |                                        |                                          |             |            |
|    |      | Nr. Material / Schicht                                      | Elektronis                | cher Bauteilk              | atalog www                  | / Bauteilkatak                   | a ch                                       |               |                                        |                                          |             |            |
|    |      | ni, material / Schent                                       | Lizenzr                   | ehmer:                     | Mine                        | ergie Agentur                    | Bau, CH/4032/Mutte                         | inz           |                                        |                                          |             |            |
|    |      | Mauerwerk-KS 15 cm [m2]                                     | C2.2                      |                            | In                          | nenwandkon                       | struktion                                  |               |                                        |                                          |             |            |
|    |      | Kalkputz                                                    | MB2032                    | 081                        | In                          | nenwand Sta                      | hibeton                                    |               |                                        |                                          |             |            |
|    |      | Distanzschraube 360mm [Stk]                                 | Ausführ                   | ung                        | <u>۱</u>                    |                                  |                                            |               |                                        |                                          |             |            |
|    |      | Holzlatte 30/60mm [m1]                                      | Beschri                   | eb                         |                             |                                  |                                            |               |                                        |                                          |             |            |
|    |      | Massivholz Fichte / Tanne / Lärche,<br>luftgetrocknet, rauh | Bauteilt                  | ур                         |                             | L                                |                                            |               |                                        |                                          |             |            |
|    |      | Zuschlag ΔU [W/m2K] vgl./v.<br>WB-6.2-U2 (axb=0.5)          | Graue E                   | nergie<br>roklus pro a l   | M Hora 11                   | .62                              |                                            |               |                                        |                                          |             |            |
|    |      | nicht gekennzeichnet                                        | U-Wert                    | W/m <sup>2</sup> K1        |                             |                                  |                                            |               | 1                                      |                                          |             |            |
|    | ,    |                                                             |                           |                            |                             | Elektronische                    | r Bauteilkatalog - ww                      | w.Bau         | tei katalog.ch                         |                                          |             |            |
|    |      |                                                             | Nr. Ma                    | terial / Schic             | ht                          | Lizenznehn                       | ner: Mi                                    | nergie        | Agentur Bau, CH/4032/Muttenz           |                                          |             |            |
|    |      |                                                             | Be                        | C 30/37                    |                             | C2.2                             |                                            | nnenv         | indkonstruktion                        |                                          | )           |            |
|    |      |                                                             | An                        | nierungsstahl              |                             | MB2032_08                        | Ba l                                       | nnenv         | and Mauerwerk                          |                                          |             |            |
|    |      |                                                             | So                        | halung Typ 2<br>21         | (Verwendun                  | Ausführung                       |                                            | _ /           |                                        |                                          |             |            |
|    |      |                                                             |                           | icht gekenna               | reichnet                    | Beschrieb                        |                                            |               |                                        |                                          |             |            |
|    |      |                                                             | 0                         |                            |                             | Bauteiltyp                       | -                                          | 1             |                                        |                                          |             |            |
|    |      |                                                             |                           |                            |                             | Graue Energ                      | aie<br>us pro a [MJ/m a] e                 | 5.83          | )                                      |                                          |             |            |
|    |      |                                                             |                           |                            |                             | U-Wert [W/n                      | 1²K]                                       |               |                                        |                                          |             |            |
|    |      |                                                             |                           |                            |                             | Nr. N-to -                       | al / Schicht                               | E             | O-Devis Schicht- I ambet Amortisations | ·                                        |             |            |
|    |      |                                                             |                           |                            |                             | nateri                           |                                            | E             | icke Cambua zeit                       | lka/m                                    |             |            |
|    |      |                                                             |                           |                            |                             | Mauen                            | verk-BN 15 cm [m2]                         |               | 0.15 0.44 60                           | 10                                       | 0.5 31      |            |
|    |      |                                                             |                           |                            |                             | nicht                            | gekennzeichnet                             |               | bedingt gekennzeichnet gekennzeichnet  | 1                                        | 60 3        |            |

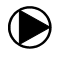

Für Innenwände, Balkone, Böden und Beton-Konstruktionen sind auf dem Blatt "GE" bereits typische Konstruktionen und Wert hinterlegt, diese Konstruktionen sind mit den Werten im Bauteilkatalog identisch und müssen nicht mehr übertragen werden, es reicht der Auszug und die Eingabe der entsprechenden Flächen:

| 40  |   | 31   |           |         |       |                                                                                            |                  |          |        |
|-----|---|------|-----------|---------|-------|--------------------------------------------------------------------------------------------|------------------|----------|--------|
| 41  |   | C2.2 | Innenwand | 120.0   | 120.0 | Beton tragend über K32, roh 25cm, B 105kg/m3                                               | ▼14.41           | 1'729.2  | 12.6%  |
| 42  |   | C2.2 | Innenwand |         |       | Beton tragend bis K32, roh 20cm, B 90kg/m3<br>Beton tragend über K32, roh 20cm, B 105kg/m3 |                  |          |        |
| 43  |   | C2.2 | Innenwand |         |       | Beton tragend über K32, roh 25cm, B 105kg/m3                                               |                  |          |        |
| 44  |   | C4.3 | Balkon    |         |       | Mauerwerk tragend, BN15<br>Mauerwerk tragend, KS15                                         |                  |          |        |
| 45  |   | B09  | Boden     |         |       | Mauerwerk tragend, zweischalig, BN15/SD4/BN15                                              |                  |          |        |
| 46  |   | W04  | Beton     |         |       | Mauerwerk tragend, zweischalig, KS15/5D4/KS15                                              |                  |          |        |
|     |   |      |           |         |       |                                                                                            |                  | I        | I      |
| 43  |   | C2.2 | Innenwand |         |       |                                                                                            |                  |          |        |
| 44  |   | C4.3 | Balkon    | 12.0    | 12.0  | Balkon, Ortbeton auskragend 2.2m, d=20cm                                                   | ₹29.71           | 356.5    | 2.5%   |
| 45  |   | B09  | Boden     |         |       | Balkon, Ortbeton auskragend 2.5m, d=24cm                                                   |                  |          |        |
| 46  |   | W04  | Beton     |         |       | Balkon, Ortbeton auskragend 1.6m, d=16cm                                                   |                  |          |        |
| 47  |   |      |           |         |       | Balkon Stahlträger I=5m, b=2.5m, Beton d=18cm                                              |                  |          |        |
| 48  | 1 |      |           |         |       |                                                                                            |                  |          |        |
| 4.0 | 1 |      |           |         |       |                                                                                            | •                |          |        |
| 40  | 1 | 1404 | Deter     | 949.9   | 040.0 | 00 and Dataset and Kalley to                                                               | 10.54            | 414.40.0 | 04.00/ |
| 46  |   | VVU4 | Beton     | 240.0   | 240.0 | JZU CM Betonwand, Kaikputz                                                                 | <b>]</b> ▼ 18.54 | 4'449.6  | 24.0%  |
| 47  |   |      |           |         |       | 15 cm Betonward, Kalkputz                                                                  |                  |          |        |
| 18  |   |      |           | ••••••• |       | 20 cm Betonwand, Kalkputz                                                                  |                  |          |        |
| 40  |   |      |           |         |       | 25 cm Betonwand, Kalkputz                                                                  |                  |          |        |
| 49  |   |      |           |         |       |                                                                                            |                  |          |        |

Auch die im MINERGIE-A – Nachweis einzusetzenden Werte für die Haustechnik und den Aushub sind auf dem Blatt "GE" bereits hinterlegt. Es reicht, die entsprechenden technischen Elemente auszuwählen und den Aushub zu spezifizieren und das Volumen einzutragen.

| 50 |   |         | Be          | zugsgrös                          | se:                | Gebäudetechnik:                              |               |          |        |
|----|---|---------|-------------|-----------------------------------|--------------------|----------------------------------------------|---------------|----------|--------|
| 51 |   | D1      | Elektro     | 100.0                             | m <sup>2</sup> EBF | Elektroanlagen, mittlerer Installationsgrad  | 8.39          | 839.0    | 4.3%   |
| 52 |   | D1      | Solarpanel  |                                   | кWp                | Solarstromanlage                             | 992.37        |          |        |
| 53 |   | D5.2    | Heizung     | 100.0                             | m <sup>2</sup> EBF | Wärmeerzeuger, spez. Leistungsbedarf 30 W/m2 | 1.32          | 132.0    | 0.7%   |
| 54 |   | D5.2    | Erdsonden   | 100.0                             | m <sup>2</sup> EBF | 67                                           |               |          |        |
| 55 |   | D5.2    | Kollektoren |                                   | m² Koll.           | 07                                           |               |          |        |
| 56 |   | D5.4    | Heizvert.   | 100.0                             | m <sup>2</sup> EBF | Wärmeverteilung, Fussbodenheizung            | 4.25          | 425.0    | 2.2%   |
| 57 |   | D7      | Lüftung     | 100.0                             | m <sup>2</sup> EBF |                                              |               |          |        |
| 58 |   | D7      | Erdregister | 100.0                             | m <sup>2</sup> EBF |                                              |               |          |        |
| 59 |   | D8      | Sanitär     | 100.0                             | m <sup>2</sup> EBF | Sanitäranlagen Wohnen                        | 3.42          | 342.0    | 1.7%   |
| 60 |   |         |             |                                   |                    |                                              |               |          |        |
| 61 |   |         | Be          | zugsgrös                          | se:                | Baugrube:                                    |               |          |        |
| 62 |   | B6      | Volumen:    | 512.0                             | m <sup>3</sup>     | Aushub, inkl. Abtransport 30 km              | <b>v</b> 2.39 | 1'223.7  | 6.2%   |
| 63 |   |         |             | 69                                |                    | Aushub, inkl. Abtransport 30 km              |               | 19'729.9 | 100.0% |
| 65 |   | Übertra | g in MINER( | Kennwert Graue Energie pro Fläche |                    | 70 197.30                                    | MJ/m2         |          |        |
| 88 | 1 |         |             |                                   |                    |                                              |               |          |        |

- 67. Mit Ausnahme von ev. vorhandenen Solarpanelen und Kollektoren sind bei einem MINERGIE-A-Nachweis keine Grössenangaben erforderlich. Es reicht, die verwendete Technik mit Hilfe der Auswahlfelder zu spezifizieren.
- 68. Beim Aushub ist zu spezifizieren, ob bei diesem Grundwasser aufgetreten ist
- 69. Das Aushubsvolumen ist hier Anzugeben
- 70. Dieser Kennwert für die Graue Energie ist nun ins Antragsformular MINERGIE-A zu übertragen.

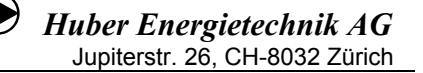

#### 2.16 Angrenzende Nutzungszone

Grenzt ein beheizter Gebäudeteil an eine andere beheizte Nutzungszone, muss dies im Nachweis festgehalten werden. Im Normalfall werden Fläche, U-Wert und die Temperatur des angrenzenden Raumes eingetippt. Falls sich die Temperaturen unterscheiden, entsteht ein Wärmefluss, der, je nach Vorzeichen, die Wärmebilanz begünstigt oder belastet. Dabei gilt es zu beachten, dass dies in der anderen Nutzungszone zwar genauso gemacht wird, dass sich die einander entsprechenden Werte (z.B. Boden gegen beheizt / Decke gegen beheizt) in der Berechnungstabelle aber unterscheiden können. Der Grund dafür ist, dass die Transmissionswerte durch die EBF der jeweiligen Nutzungszone geteilt werden. Multipliziert man die Werte mit der EBF, müssen die Transmissionen in MJ/a übereinstimmen!

Etwas komplizierter wird es, wenn sich in der Kontaktfläche eine Bauteilheizung befindet.

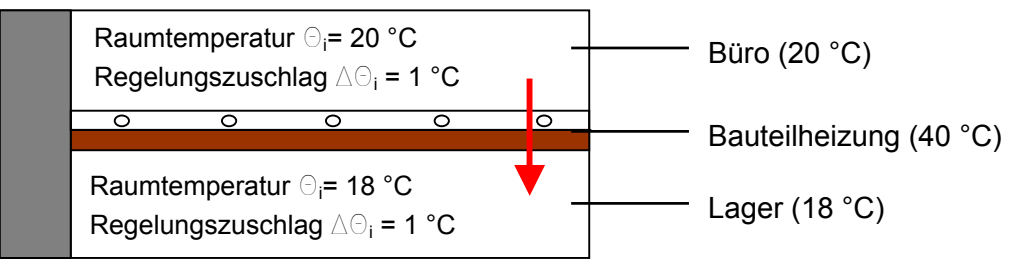

Die SIA-Norm schreibt vor, dass Bauteilheizungen durch einen Temperaturzuschlag bei der Transmissionsberechnung berücksichtigt werden müssen.

4

Temperaturzuschlag Flächenheizung =  $\frac{\text{Vorlauftemperatur} - \text{Raumtemperatur}}{\frac{1}{2}}$ 

Im Beispiel oben: 
$$\frac{40 - 20}{4} = 5$$

Durch diesen Zuschlag erhöht sich der Transmissionsverlust der oberen Nutzungszone (z.B. Verwaltung) an die untere Nutzungszone (z.B. Lager). Dies rechnet ENTECH automatisch.

Damit allerdings der Wärmegewinn in der unteren Zone korrekt berechnet wird, ist es nötig, die Temperatur des benachbarten Raumes zu korrigieren. Der Zuschlag entspricht demjenigen der anderen Zone. Wie im Fall ohne Bauteilheizung müssen die Transmissionen übereinstimmen, wenn sie mit der EBF der entsprechenden Nutzungszone multipliziert werden.

Bsp.: Büroräume (20°C) mit Bodenheizung (40°C) grenzen an einen Lagerraum (18°C):

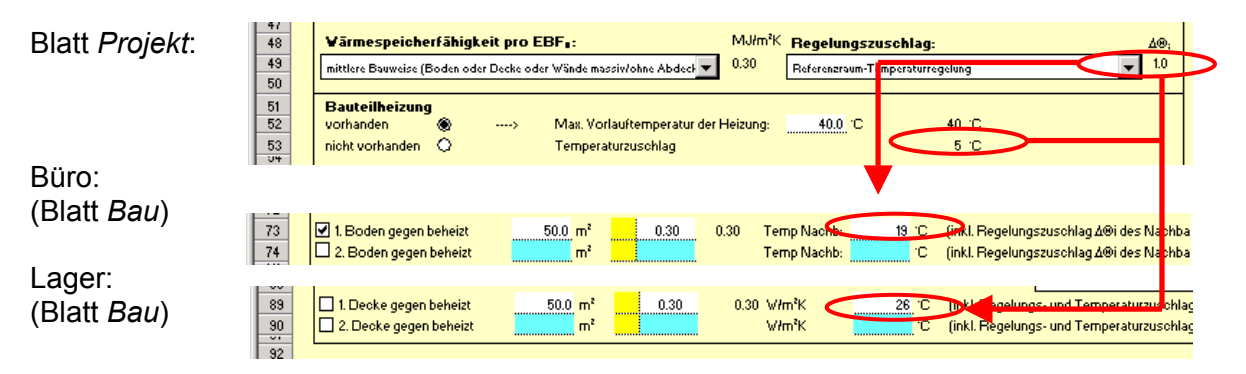

## 3 MINERGIE-Nachweis (MINERGIE und MINERGIE-P)

#### 3.1 MINERGIE-Nachweise ab Version 10

Um einen MINERGIE Nachweis zu führen, benötigen Sie einerseits das Programm ENTECH und andererseits das Programm 'MINERGIE-Nachweisformular', welches von der Homepage www.minergie.ch herunter geladen werden kann. Ab Januar 2009 ist die neue Nachweis-Version 11 verfügbar. Die Version 11 ist nur zusammen mit der Norm SIA 380/1:2009 anwendbar. Version 10, die auf der SIA Norm 380/1:2007 basiert, wird bis Ende 2009 ihr Gültigkeit behalten. Auch die Wegleitung des Programms 'MINERGIE-Nachweisformular' kann von der Homepage herunter geladen werden.

Ab der Version 10 des MINERGIE-P-Nachweises wird die Primäranforderung gleich wie beim MINERGIE-Nachweis mit dem Standardluftwechsel nachgewiesen, deshalb ist auch die Funktion "MINERGIE-P" auf dem Blatt "Projekt" verschwunden.

**Nachweis-Vorgehen:** Nun muss zwischen den zwei Programmen hin und her gesprungen werden, da Daten vom einen Programm ins andere übernommen werden müssen. Dies wird nun mit Hilfe eines Flussdiagramms und anhand eines Beispiels gezeigt.

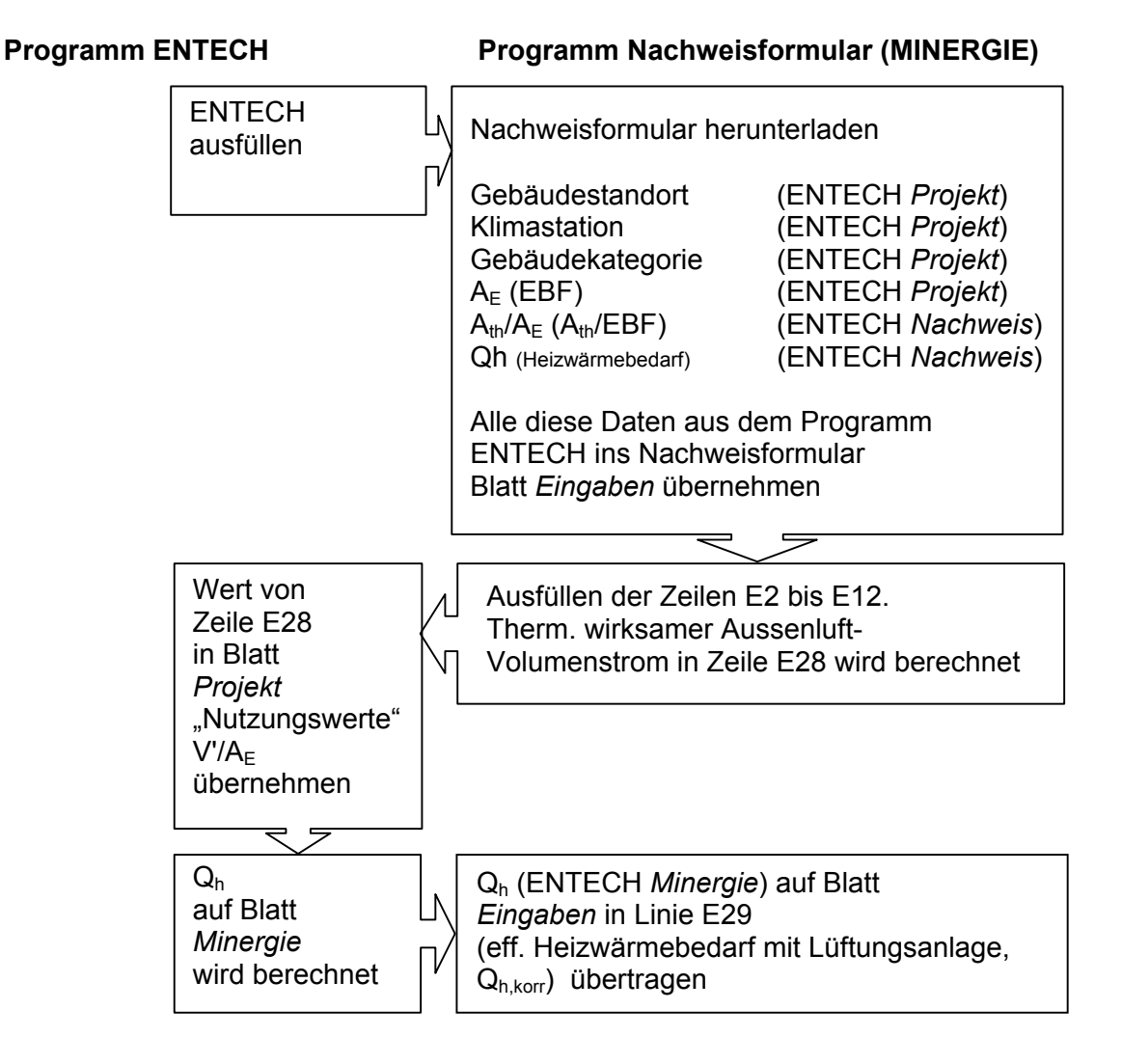

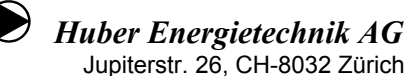

#### Blatt Projekt (ENTECH):

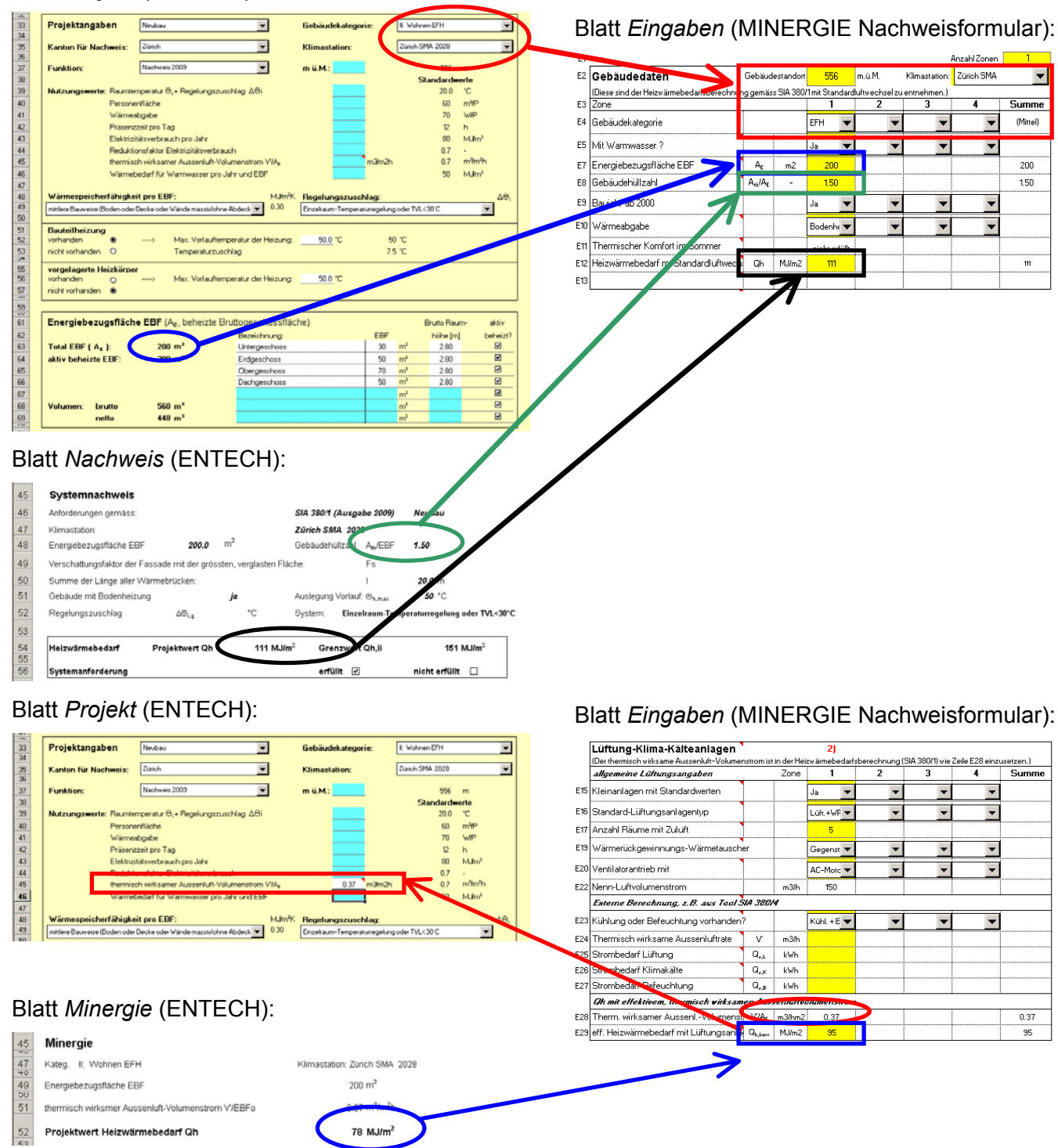

#### Huber Energietechnik AG Jupiterstr. 26, CH-8032 Zürich

#### Achtung Raumhöhenkorrektur:

Besitzt das Gebäude Raumhöhen von mehr als 3m, berücksichtigt ENTECH dies automatisch. Im Blatt *Minergie* erscheinen demzufolge raumhöhenkorrigierte Werte (Q<sub>h,korr</sub>), die analog zu oben ins Nachweisformular übernommen werden. Das Formular "**Berechnungsblatt für Raumhöhenkorrektur**" von MINERGIE **wird deshalb nicht benötigt**.

#### Blatt *Projekt* (ENTECH):

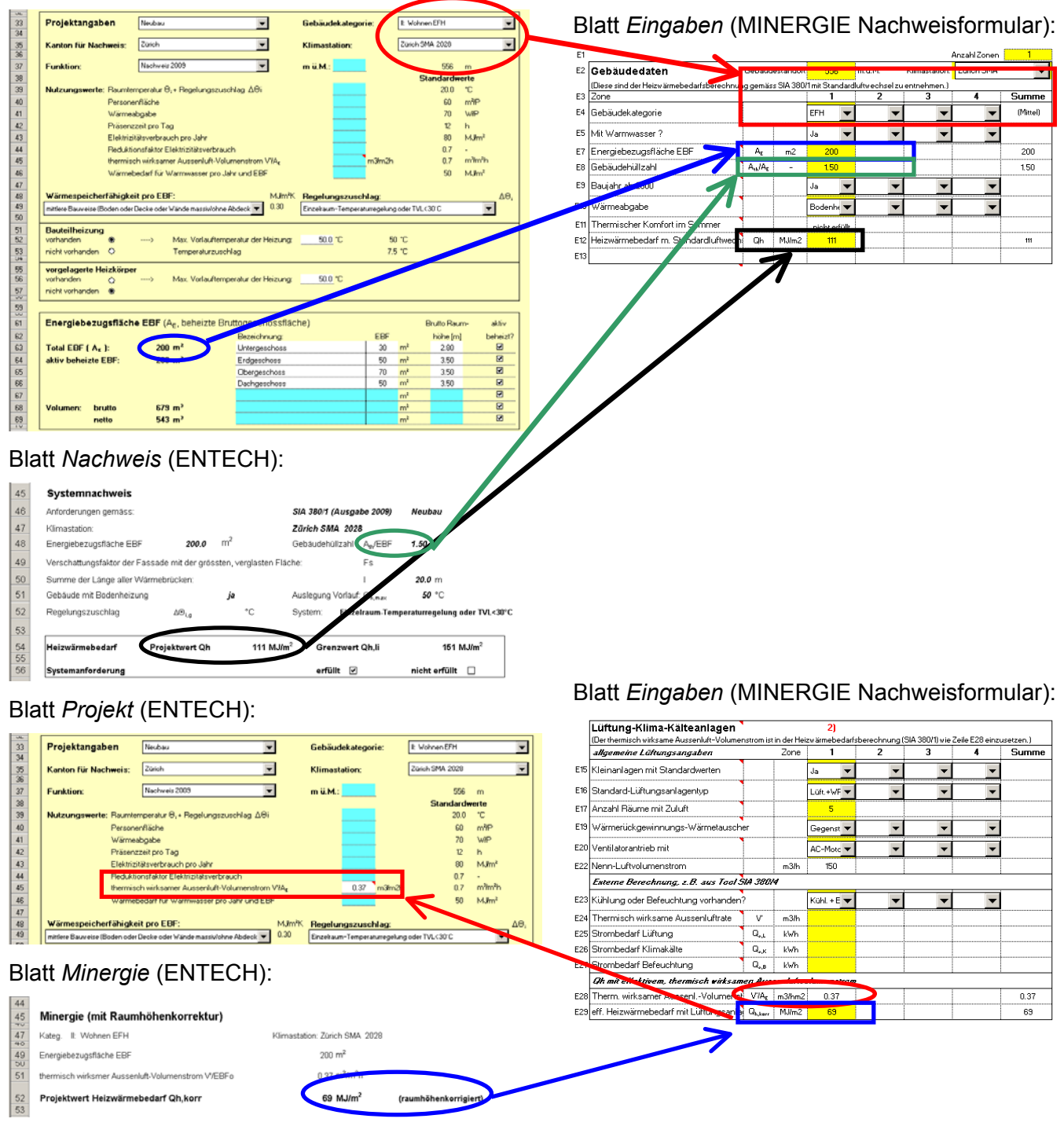

#### 3.2 MINERGIE-P Nachweis ab Version 10

Um einen MINERGIE-P Nachweis zu führen, benötigen Sie einerseits das Programm ENTECH und andererseits das Programm 'MINERGIE-P-Nachweisformular', welches von der Homepage <u>www.minergie.ch</u> herunter geladen werden kann. Auch die Wegleitung des Programms 'MINERGIE-P-Nachweisformular' und eine Anwendungshilfe können von der Homepage herunter geladen werden.

Ein MINERGIE-P – Nachweis wird grundsätzlich gleich durchgeführt wie ein MINERGIE-Nachweis. Ab der Version 10 des MINERGIE-P-Nachweises wird die Primäranforderung gleich wie beim MINERGIE-Nachweis mit dem Standardluftwechsel nachgewiesen, deshalb ist auch die Funktion "MINERGIE-P" auf dem Blatt "Projekt" verschwunden. Zusätzlich ist bei MINERGIE-P bei Luftheizungen aber auch noch die Leistungsbedingung einzuhalten.

Der spezifische Wärmeleistungsbedarf wird auf dem Blatt *Leistung* auf den Excel-Zeilen 55-75 berechnet. Für die Berechnung müssen die Auslegungstemperatur und die Strahlungsdaten von einem trüben Tag und von einem klaren Tag eingegeben werden (Daten erhältlich bei der MINERGIE-P – Zertifizierungsstelle)

In das Programm 'MINERGIE-P-Nachweisformular' (Blatt *Eingabe*) müssen folgende Daten aus dem Programm ENTECH übernommen werden:

'MINERGIE-P-Nachweisformular'

#### ENTECH

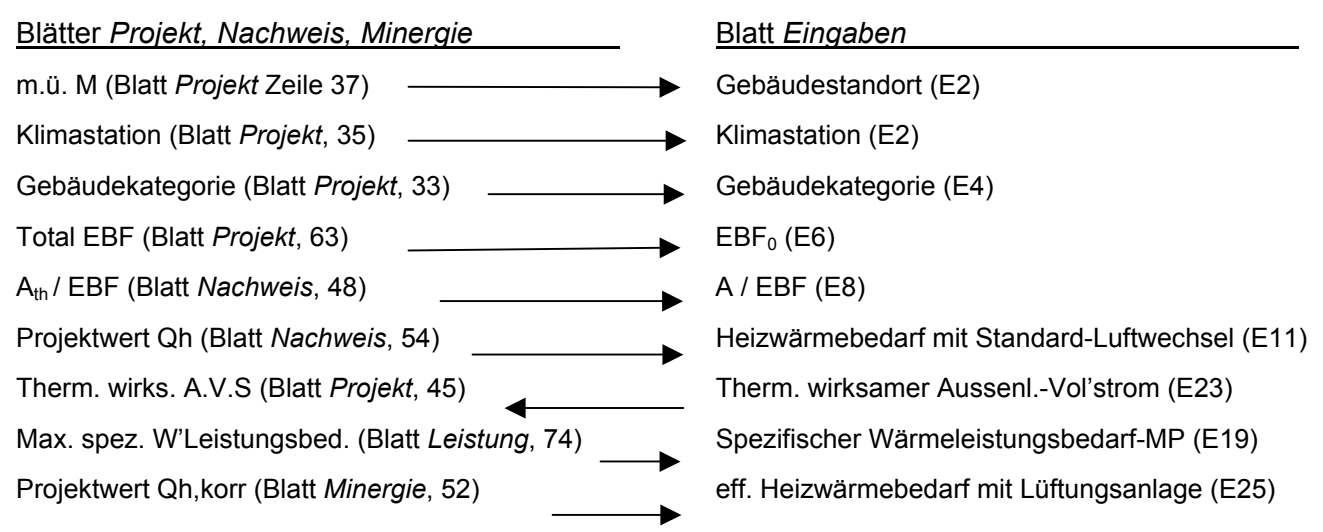

Die Blätter *Nachweis* und *Minergie* aus dem Programm ENTECH müssen zur Belegung der eingetragenen Werte ausgedruckt und dem Nachweis beigelegt werden.

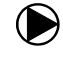

## 4 Anhang

#### 4.1 Korrekte Flächenberechnung

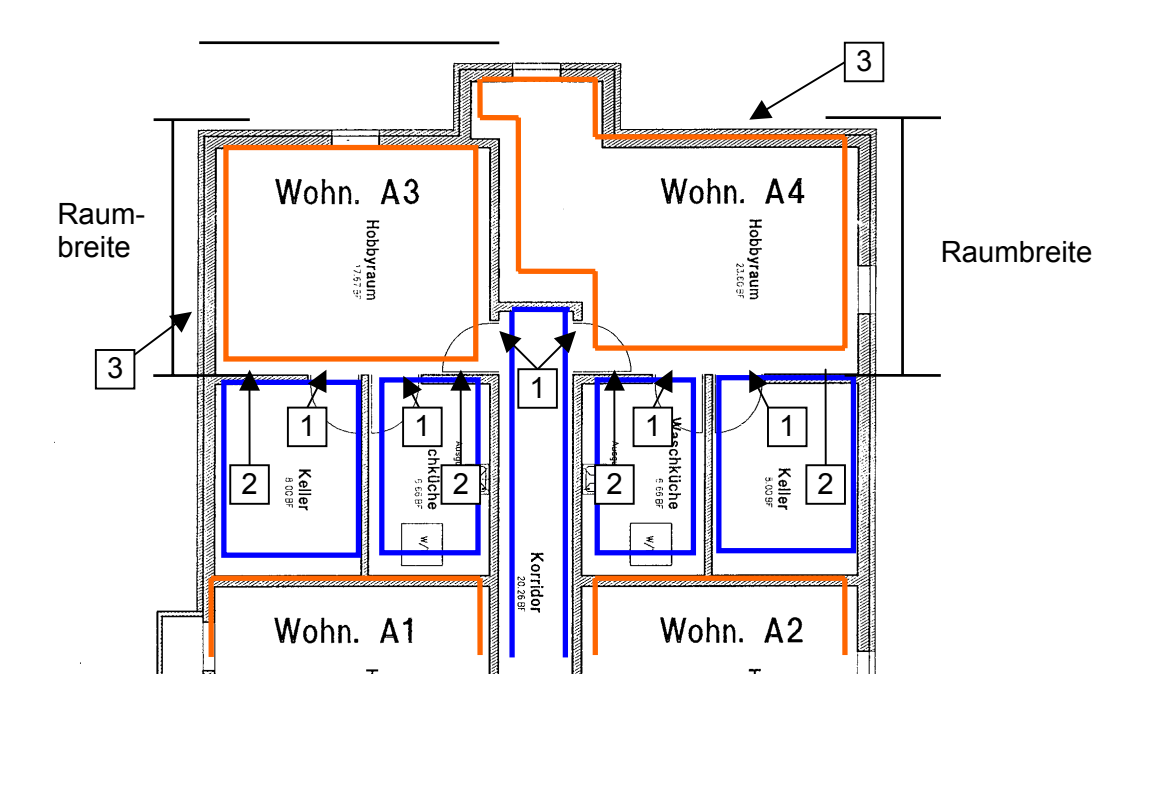

be

beheizter Raum

unbeheizter Raum

Fläche: Für die Fläche der beheizten Räume muss die Wanddicke berücksichtigt werden (vgl.Skizze)

- 1. Türe zu unbeheizt
- 2. Wand gegen unbeheizt
- 3. Wand gegen aussen

#### 4.2 Auswahl der Klimastation: Norm 2007

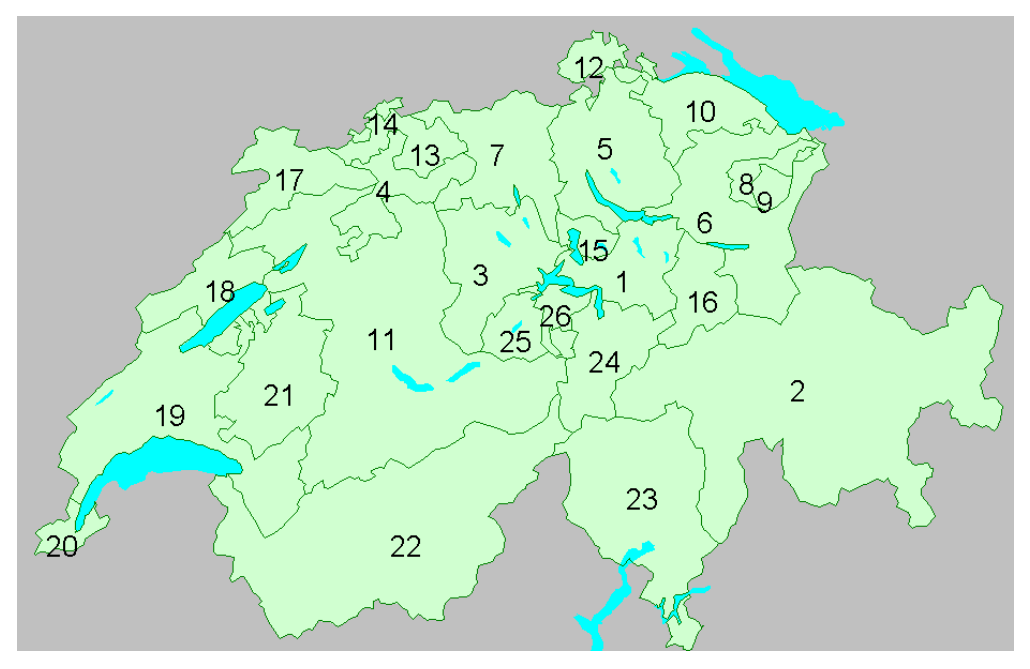

- Schwyz: unter 800 m ü.M. im äusseren Kantonsteil: Zürich SMA unter 800 m ü.M. im inneren Kantonsteil: Luzern über 800 m ü.M.: Einsiedeln
- 2. Graubünden: Das Amt für Energie gibt für jede einzelne Gemeinde die Klimadaten an.
- 3. Luzern: Luzern
- 4. Solothurn: unter 800 m ü.M.: Olten; über 800 m ü.M.: Langenbruck.
- 5. Zürich: Zürich SMA, Zürich-Stadt
- **6. St. Gallen**: Je nach Gemeinde sind die Klimadaten der folgenden Stationen zu verwenden: St. Gallen, Kreuzlingen, Heiden, Disentis, Bad Ragaz, Glarus
- 7. Aargau: Olten
- 8. Appenzell Ausserrhoden: Heiden
- 9. Appenzell Innerrhoden: Heiden
- 10. Thurgau: Kreuzlingen
- 11. Bern: unter 800 m ü.M.: Bern; über 800 m ü.M.: Beatenberg
- 12. Schaffhausen: Schaffhausen
- 13. Basel Land: Basel-Binningen
- 14. Basel Stadt: Basel-Binningen
- 15. Zug: Luzern
- 16. Glarus: Glarus
- **17.** Jura: Chaux-de-Fonds, Delémont
- 18. Neuenburg: Chaux-de-Fonds, Neuchâtel
- 19. Waadt: Lausanne, Montreux, Châteaux-d'Oex, Leysin
- 20. Genf: Genève
- 21. Freiburg: unter 900 m ü.M.: Fribourg; über 900 m ü.M.: Châteux-d'Oex
- 22. Wallis: Chippis, Fey-Nendaz, Gr.St.Bernhard, Montana, Sion, Zermatt
- 23. Tessin: Airolo, Lugano
- 24. Uri: Altdorf
- 25. Obwalden: Sarneraatal: Luzern; Engelberg: Engelberg
- 26. Nidwalden: Luzern

# Huber Energietechnik AG Jupiterstr. 26, CH-8032 Zürich

#### 4.3 Auswahl der Klimastation: Norm 2009

| Klimastationen         |      |          | We    | Iche  | Klin   | nast  | atio   | n wir | rd im | Kai | nton | für l | Enei                  | rgier | nach | weis | se ve | erwe | ndet | ?                                                                                                    |     |     |     |     |     |     |     |     |    |
|------------------------|------|----------|-------|-------|--------|-------|--------|-------|-------|-----|------|-------|-----------------------|-------|------|------|-------|------|------|----------------------------------------------------------------------------------------------------|-----|-----|-----|-----|-----|-----|-----|-----|----|
| gemäss SIA Merkblatt   | 2028 |          | (Letz | te Na | achfül | nrung | : 13.1 | 0.200 | 08)   |     |      |       |                       |       |      |      |       |      |      |                                                                                                    |     |     |     |     |     |     |     |     |    |
| sortiert nach Alphabet |      |          |       | . <   | . <    | . <   | . <    | . <   | . <   | . < | . <  | . <   | <ul> <li>✓</li> </ul> | . <   | . <  | . <  | . <   | . <  | . 🗸  | <ul> <li>Image: A start of the start of the start of</li></ul> | . 🗸 | . < | . イ | . < | . < | . < | . < | . ✓ | ~  |
| Station Kt             |      | ٧.       | AG    | AI    | AR     | BE    | BL     | BS    | FR    | GE  | GL   | GR    | JU                    | LU    | NE   | NW   | OW    | SG   | SH   | SO                                                                                                    | SZ  | TG  | TI  | UR  | VD  | VS  | ZG  | ZH  | FL |
| Adelboden              | BE   | ~        |       |       |        | X     |        |       | X     |     |      |       |                       |       |      |      |       |      |      |                                                                                                    |     |     |     |     | X   |     |     |     |    |
| Aigle                  | VD   |          |       |       |        |       |        |       |       |     |      |       |                       |       |      |      |       |      |      |                                                                                                    |     |     |     |     |     |     |     |     |    |
| Altdorf                | UR   | 1        |       |       |        |       |        |       |       |     |      |       |                       |       |      |      |       |      |      |                                                                                                    |     |     |     | x   |     |     |     |     |    |
| Basel-Binningen        | BL   | 1        | x     |       |        |       | X      | X     |       |     |      |       | X                     |       |      |      |       |      |      |                                                                                                    |     |     |     |     |     |     |     |     |    |
| Bern-Liebefeld         | BE   | ~        |       |       |        | X     |        |       | X     |     |      |       |                       |       |      |      |       |      |      |                                                                                                    |     |     |     |     |     |     |     |     |    |
| Buchs-Aarau            | AG   | 1        | x     |       |        |       |        |       |       |     |      |       |                       |       |      |      |       |      |      |                                                                                                    |     |     |     |     |     |     |     |     |    |
| Chur                   | GR   | 1        |       |       |        |       |        |       |       |     |      | X     |                       |       |      |      |       |      |      |                                                                                                    |     |     |     |     |     |     |     |     |    |
| Davos                  | GR   | 1        |       |       |        |       |        |       |       |     |      | x     |                       |       |      |      |       |      |      |                                                                                                    |     |     |     |     |     |     |     |     |    |
| Disentis               | GR   | 1        |       |       |        |       |        |       |       |     |      | x     |                       |       |      |      |       |      |      |                                                                                                    |     |     |     |     |     |     |     |     |    |
| Engelberg              | WO   | ✓        |       |       |        |       |        |       |       |     |      |       |                       |       |      |      | х     |      |      |                                                                                                    |     |     |     |     |     |     |     |     | x  |
| Genève-Cointrin        | GE   | ~        |       |       |        |       |        |       |       | X   |      |       |                       |       |      |      |       |      |      |                                                                                                    |     |     |     |     |     |     |     |     |    |
| Glarus                 | GL   | 1        |       |       |        |       |        |       |       |     | х    |       |                       |       |      |      |       |      |      |                                                                                                    |     |     |     |     |     |     |     |     |    |
| Grosser St. Bernhard   | VS   | 1        |       |       |        |       |        |       |       |     |      |       |                       |       |      |      |       |      |      |                                                                                                    |     |     |     |     |     | x   |     |     |    |
| Güttingen              | TG   | 1        |       |       |        |       |        |       |       |     |      |       |                       |       |      |      |       |      |      |                                                                                                    |     | х   |     |     |     |     |     |     |    |
| Interlaken             | BE   |          |       |       |        |       |        |       |       |     |      |       |                       |       |      |      |       |      |      |                                                                                                    |     |     |     |     |     |     |     |     |    |
| La Chaux-de-Fonds      | NE   | ~        |       |       |        |       |        |       |       |     |      |       | х                     |       | х    |      |       |      |      |                                                                                                    |     |     |     |     | х   |     |     |     |    |
| La Frétaz              | VD   |          |       |       |        |       |        |       |       |     |      |       |                       |       |      |      |       |      |      |                                                                                                    |     |     |     |     |     |     |     |     |    |
| Locarno-Monti          | TI   | 1        |       |       |        |       |        |       |       |     |      |       |                       |       |      |      |       |      |      |                                                                                                    |     |     | х   |     |     |     |     |     |    |
| Lugano                 | TI   | ✓        |       |       |        |       |        |       |       |     |      |       |                       |       |      |      |       |      |      |                                                                                                    |     |     | х   |     |     |     |     |     |    |
| Luzern                 | LU   | ✓        |       |       |        |       |        |       |       |     |      |       |                       | х     |      | х    | х     |      |      |                                                                                                    | х   |     |     |     |     |     | х   |     |    |
| Magadino               | TI   | 1        |       |       |        |       |        |       |       |     |      |       |                       |       |      |      |       |      |      |                                                                                                    |     |     | х   |     |     |     |     |     |    |
| Montana                | VS   | 1        |       |       |        |       |        |       |       |     |      |       |                       |       |      |      |       |      |      |                                                                                                    |     |     |     |     |     | х   |     |     |    |
| Neuchâtel              | NE   | 1        |       |       |        |       |        |       |       |     |      |       |                       |       | x    |      |       |      |      |                                                                                                    |     |     |     |     |     |     |     |     |    |
| Paveme                 | VD   | 1        |       |       |        |       |        |       |       |     |      |       |                       |       |      |      |       |      |      |                                                                                                    |     |     |     |     | x   |     |     |     |    |
| Piotta                 | TI   |          |       |       |        |       |        |       |       |     |      |       |                       |       |      |      |       |      |      |                                                                                                    |     |     |     |     |     |     |     |     |    |
| Pully                  | VD   |          |       |       |        |       |        |       |       |     |      |       |                       |       |      |      |       |      |      |                                                                                                    |     |     |     |     |     |     |     |     |    |
| Robbia                 | GR   | 1        |       |       |        |       |        |       |       |     |      | х     |                       |       |      |      |       |      |      |                                                                                                    |     |     | х   |     |     |     |     |     |    |
| Rünenberg              | BL   |          |       |       |        |       |        |       |       |     |      |       |                       |       |      |      |       |      |      |                                                                                                    |     |     |     |     |     |     |     |     |    |
| Samedan                | GR   | ~        |       |       |        |       |        |       |       |     |      | х     |                       |       |      |      |       |      |      |                                                                                                    |     |     |     |     |     |     |     |     |    |
| San Bernadino          | GR   | ✓        |       |       |        |       |        |       |       |     |      |       |                       |       |      |      |       |      |      |                                                                                                    |     |     | х   |     |     |     |     |     |    |
| St. Gallen             | SG   | 1        |       | х     | х      |       |        |       |       |     |      |       |                       |       |      |      |       | х    |      |                                                                                                    |     |     |     |     |     |     |     |     |    |
| Schaffhausen           | SH   | 1        |       |       |        |       |        |       |       |     |      |       |                       |       |      |      |       |      | x    |                                                                                                    |     |     |     |     |     |     |     |     |    |
| Scuol                  | GR   | 1        |       |       |        |       |        |       |       |     |      | x     |                       |       |      |      |       |      |      |                                                                                                    |     |     |     |     |     |     |     |     |    |
| Sion                   | VS   | ~        |       |       |        |       |        |       |       |     |      |       |                       |       |      |      |       |      |      |                                                                                                    |     |     |     |     |     | x   |     |     |    |
| Ulrichen               | VS   |          |       |       |        |       |        |       |       |     |      |       |                       |       |      |      |       |      |      |                                                                                                    |     |     |     |     |     |     |     |     |    |
| Vaduz                  | LI   | 1        |       |       |        |       |        |       |       |     |      |       |                       |       |      |      | 1     |      |      |                                                                                                    |     | 1   |     |     |     |     |     |     | x  |
| Wynau                  | BE   | 1        |       |       |        |       |        |       |       |     |      |       |                       |       |      |      |       |      |      | x                                                                                                    |     |     |     |     |     |     |     |     |    |
| Zermatt                | VS   | 1        |       |       |        |       |        |       |       |     |      |       |                       |       |      |      |       |      |      |                                                                                                    |     |     |     |     |     | x   |     |     |    |
| Zürich Kloten          | ZH   |          |       |       |        |       |        |       |       |     |      |       |                       |       |      |      |       |      |      |                                                                                                    |     |     |     |     |     |     |     |     |    |
| Zürich MeteoSchweiz    | ZH   | <b>√</b> |       |       |        |       |        |       |       |     |      |       |                       |       |      |      |       |      |      |                                                                                                    | x   |     |     |     |     |     |     | x   |    |